# GlassFish ESB v2.1 Intelligent Event Processor in Healthcare "Excessive Length of Stay" Example

Michael.Czapski@sun.com September, 2009

#### **Table of Contents**

| Introduction                                      | 1   |
|---------------------------------------------------|-----|
| Building the Solution                             | 2   |
| Preliminaries                                     | 2   |
| Prerequisites                                     | 4   |
| Create a Project Group                            | 5   |
| Building IEP Project                              | 6   |
| Building BPEL Project                             | .14 |
| Building and Deploying Composite Application      | .18 |
| Exercising Solution                               | .20 |
| Adding JMS Feeder to the Solution                 | .21 |
| Adding JMS Notification Receiver to the Solution  | .31 |
| Adding Notification Sender                        | .36 |
| Exercising the solution through the HL7 Processor | .45 |
| Summary                                           | .45 |

## Introduction

As a healthcare enterprise looks after patients, information is gathered about various events that take place. Information about notable events, Admissions and Discharges, for example, is recorded in Hospital Information Systems or Patient Administration Systems. These systems typically broadcast event information in a form of HL7 messages for use by other enterprise systems, for example laboratory or diagnostic imaging. A stream of HL7 messages can be intercepted and processed to derive all sorts of interesting information.

The solution developed in this walkthrough deals with Excessive Length of Stay. Length of stay is defined as the period between patient's admission to and discharge from the hospital. Statistical average expected length of stay is typically available for different kinds of patients presenting with different kinds of conditions. A significant variation from the average length of stay for specific patients may indicate complications, treatment errors, infections and other kinds of issues that the hospital needs to investigate. Notification of such incidents may help the hospital in addressing these issues and prevent future occurrences.

In this solution the Intelligent Event Processor is used to calculate the continuously updated average length of stay over a period of time and use it to compare against each event's length of stay. It passes, to the downstream component, all events where the length of stay exceeds the average by  $1 \frac{1}{2}$  times and ignores all others.

In the initial iteration, the solution reads a stream of discharge messages, containing admission date, discharge date, length of stay, and a bunch of other fields from a file and passes them to the IEP process. The IEP process keeps the window on the last 10 seconds worth of records and continuously calculates the average length of stay over all records in that window. As records are added to and removed from the window the average is recalculated. As each record is seen its length of stay is compared to the average length of stay of all records in the window at the time. If the length of stay in the current record is less then or equal to  $1\frac{1}{2}$  times the average at the same time the record is discarded. If the average is greater the record is ejected to the output and ultimately written to a file of exception records.

In a subsequent iteration the solution is modified to accept messages from a JMS Queue. This modification allows the solution to use the stream of discharge messages produced by the HL7 Processor solution, discussed in "HL7 Processor Demonstration - GlassFish ESB v2.1", <u>http://blogs.sun.com/javacapsfieldtech/entry/hl7\_processor\_d</u> emonstration\_glassfish\_esb.

In a further modification the solution is configured to send notification messages to another JMS Queue. Notification messages are processed by a different solution and sent to an email recipient.

The final solution is shown in a schematic below. Neither the HL7 Processor solution, nor the Notification solutions are shown in the diagram. The former is discussed elsewhere. The later is developed in this walkthrough.

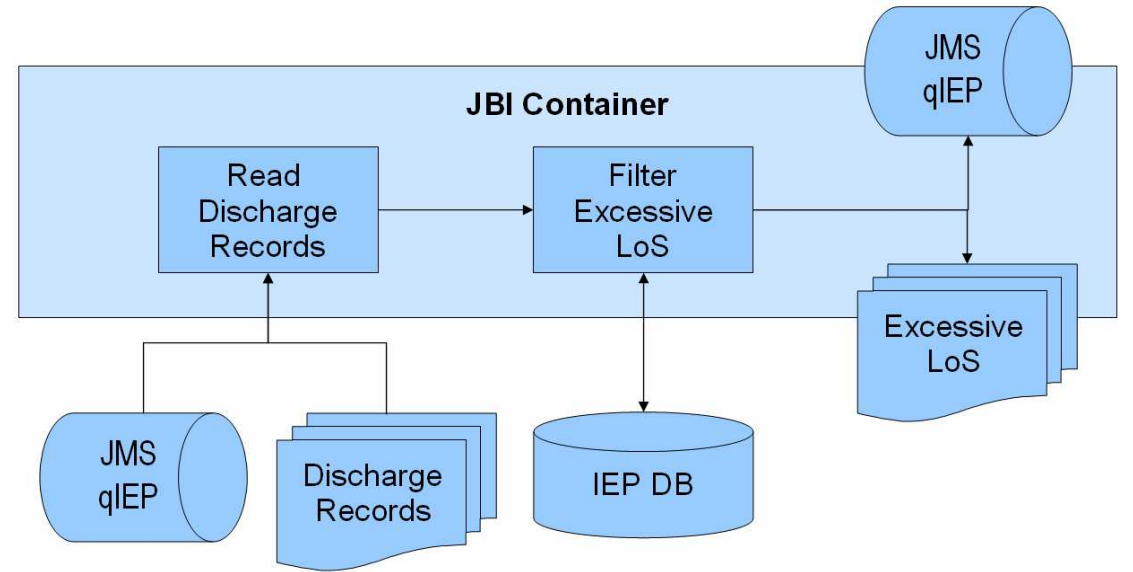

## **Building the Solution**

#### Preliminaries

The key to untroubled start with IEP is to make sure the initial startup of components is performed correctly. So, once off, just after installing a new version of GlassFish ESB, do the following:

- 1. start NetBeans IDE
- 2. start the Java DB from the Services Tab in the IDE
- 3. start the GlassFish app server from the services tab in the IDE

4. start the sun-iep-engine form the JBI Service Engines node tree in the IDE

Once these steps are performed in the correct order an initial iepseDB database is created. Thereafter one can start components form command scripts and suchlike. I typically start the Java DB using a script, then the App Server using a script, then the NetBeans IDE using a script.

Make sure that the IEP DB is available. In NetBeans IDE switch to the Services Tab, right-click Databases node and choose "New Connection".

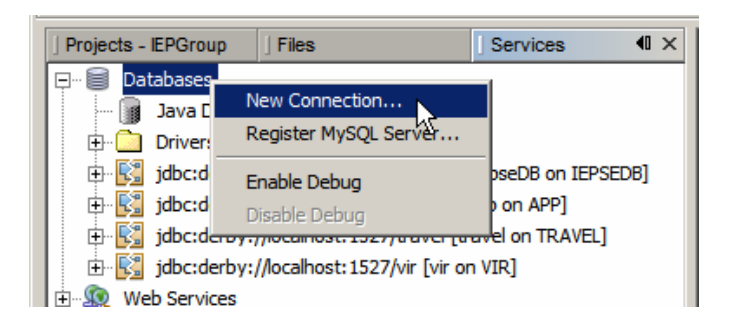

Complete details (localhost, 1527, iepseDB, iepseDB, iepseDB)

| 🗊 New Database Conn      | ection X                                                             |
|--------------------------|----------------------------------------------------------------------|
| Basic setting Advanced   |                                                                      |
| Data <u>I</u> nput Mode: | ④ Eield Entry                                                        |
| <u>N</u> ame:            | Java DB (Network)                                                    |
| Hos <u>t</u> :           | localhost                                                            |
| Port:                    | 1527                                                                 |
| <u>D</u> atabase:        | iebseDB                                                              |
| <u>U</u> ser Name:       | iepseDB                                                              |
| Pass <u>w</u> ord:       | ******                                                               |
|                          | Remember password<br>(see help for information<br>on security risks) |
| Additional Props:        |                                                                      |
| Show JDBC URL            | jdbc:derby://localhost:1527/iebseDB                                  |
|                          | OK Cancel Help                                                       |

Right-click the new connection and choose Connect ...

| Projects - IEPGroup   Fi | iles                     | Services          | <b>≪</b> |              |        |
|--------------------------|--------------------------|-------------------|----------|--------------|--------|
| 🖃 🗐 Databases            |                          |                   |          |              |        |
| Java DB                  |                          |                   |          |              |        |
| 🕀 🧰 Drivers              |                          |                   |          |              |        |
| 🕂 🔣 jdbc:derby://loc     | alhost: 1527/iepseDB [   | iepseDB on IEPSED | )B]      |              | (      |
| 🗄 🔣 jdbc:derby://loc     | alhost: 1527/sample [a   | pp on APP]        | Cor      | nnect        |        |
| 🗄 🔣 jdbc:derby://loc     | alhost: 1527/travel [tra | avel on TRAVEL]   | 15 bise  | connect      |        |
| 🗄 🔀 jdbc:derby://loc     | alhost: 1527/vir [vir on | VIR]              | Eve      | cute Command |        |
| 🕀 🔬 Web Services         |                          |                   |          | cute command | ·      |
| Enterprise Beans (2.     | .x)                      |                   | Ref      | resh         |        |
| E Servers                |                          |                   |          | -1-          | Dalata |
|                          |                          |                   | Del      | ete          | Delete |
|                          |                          |                   | Pro      | perties      |        |

If configuration is correct, the database server is running and the iepseDB has been created, the connection will succeed. If not, troubleshoot and fix what issues there may be until this activity is successful.

Confirm the presence of IEP basic tables.

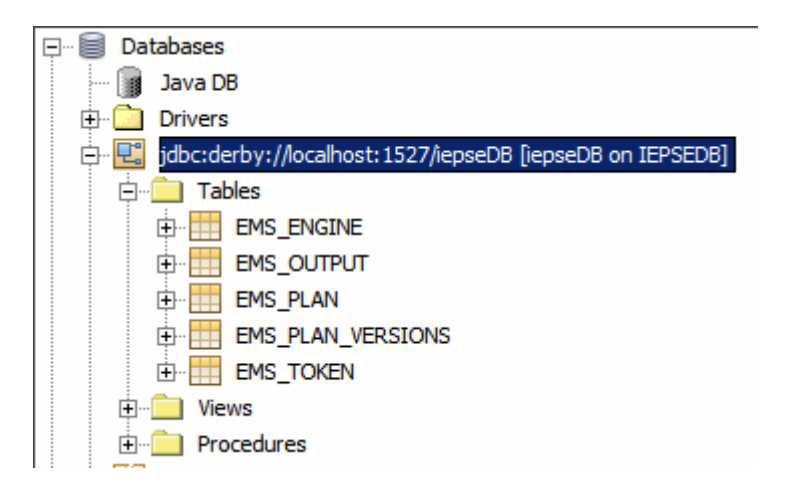

Before using the iepseDB make a backup copy of it (the directory containing the iepseDB files). This should be done when the database server is not running. Sometimes iepseDB gets corrupted and needs to be restored.

### Prerequisites

The XML Schema, IEPCustomDischarge.xsd, see directory Combined/prerequisites, is the schema to which records in the input files conform.

```
<xsd:sequence>
                <xsd:element name="MSH_3_SENDING_APPLICATION"</pre>
                     type="xsd:string" minOccurs="0" maxOccurs="1" />
                 <xsd:element name="MSH_4_SENDING_FACILITY"</pre>
                     type="xsd:string" minOccurs="0" maxOccurs="1" />
                 <xsd:element name="MSH_7_DATE_TIM_OF_MESSAGE"</pre>
                    type="xsd:string" minOccurs="0" maxOccurs="1" />
            </xsd:sequence>
            </xsd:complexType>
        </xsd:element>
        <xsd:element name="PID">
            <xsd:complexType>
            <xsd:sequence>
                 <xsd:element name="PID_3X_1_ID"</pre>
                     type="xsd:string" minOccurs="0" maxOccurs="1"/>
                 <xsd:element name="PID_3X_6_ASSIGNING_FACILITY'</pre>
                     type="xsd:string" minOccurs="0" maxOccurs="1"/>
                 <xsd:element name="PID_5_1_PATIENT_NAME_FAMILY"</pre>
                     type="xsd:string" minOccurs="0" maxOccurs="1"/>
                 <xsd:element name="PID_5_2_PATIENT_NAME_GIVEN"</pre>
                     type="xsd:string" minOccurs="0" maxOccurs="1"/>
                 <xsd:element name="PID_7_DATE_TIME_OF_BIRTH"</pre>
                    type="xsd:string" minOccurs="0" maxOccurs="1"/>
                 <xsd:element name="PID_8_ADMINISTRATIVE_SEX"</pre>
                    type="xsd:string" minOccurs="0" maxOccurs="1"/>
            </xsd:sequence>
            </xsd:complexType>
        </xsd:element>
        <re><xsd:element name="PV1">
            <xsd:complexType>
            <xsd:sequence>
                 <xsd:element name="PV1_19_1_VISIT_NUMBER"</pre>
                     type="xsd:string" minOccurs="0" maxOccurs="1"/>
                 <xsd:element name="PV1_44_ADMIT_DATE_TIME"</pre>
                     type="xsd:string" minOccurs="0" maxOccurs="1"/>
                 <xsd:element name="PV1_45_DISCHARGE_DATE_TIME"</pre>
                     type="xsd:string" minOccurs="0" maxOccurs="1"/>
                 <xsd:element name="LOS"</pre>
                    type="xsd:int"/>
            </xsd:sequence>
            </xsd:complexType>
        </xsd:element>
        </xsd:sequence>
    </xsd:complexType>
    </xsd:element>
</xsd:schema>
```

#### Create a Project Group

Right-click on the blank space in the Project Explorer, choose "Project Group" -> "New Group ...", named CombinedPG, based in a folder named Combined. If the project group already exists switch to it instead, to add new projects

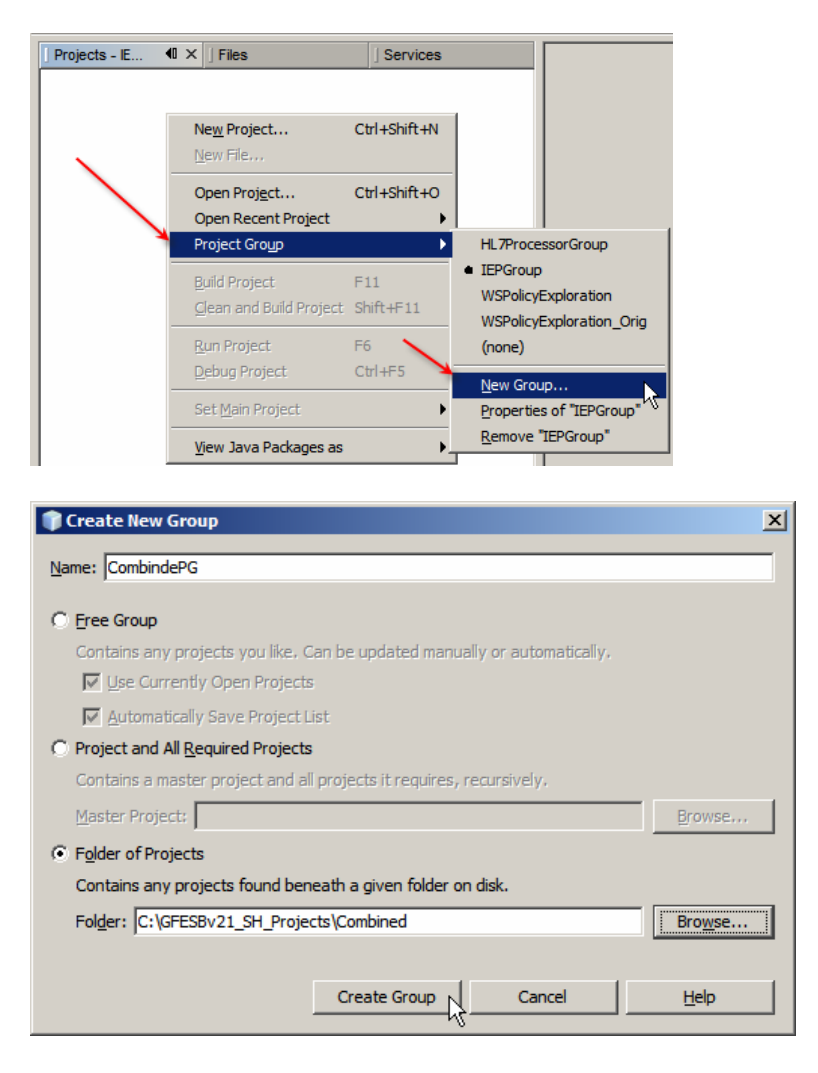

All our projects will be created in this project group and will appear under the specified folder in the file system.

### **Building IEP Project**

Right-click in the empty space in the Project Explorer and create "New Project" -> "SOA" -> "Intelligent Event Processing Module".

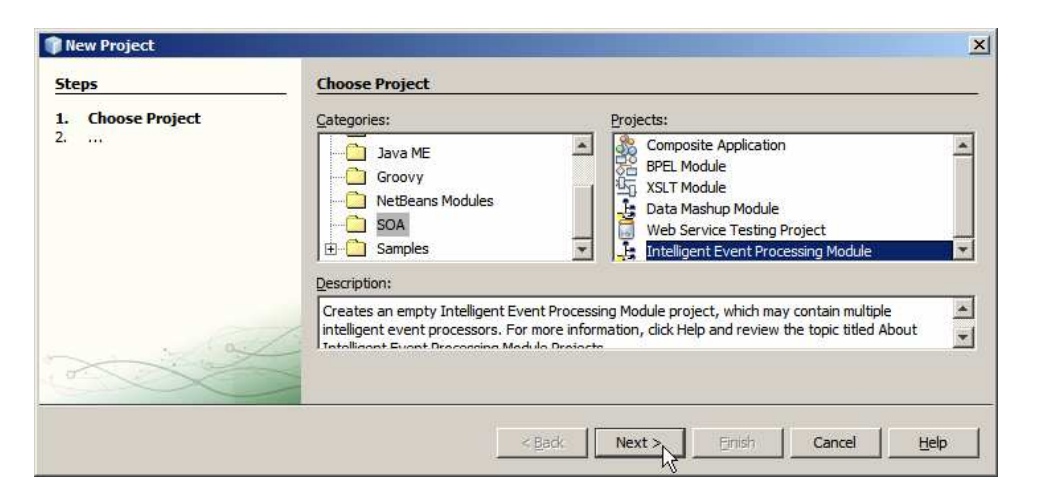

Name the project IEPA03\_IEPM.

| teps                                   | Name and Locat            | tion                                         |        |
|----------------------------------------|---------------------------|----------------------------------------------|--------|
| 1. Choose Project 2. Name and Location | Project Name: IEPA03_IEPM |                                              |        |
|                                        | Project Location:         | C:\GFESBv21_SH_Projects\Combined             | Browse |
|                                        | Project Fol <u>d</u> er:  | C:\GFESBv21_SH_Projects\Combined\IEPA03_IEPM | 1      |
| . 10-                                  | Set as Main Pr            | oject                                        |        |
|                                        |                           |                                              |        |

Right-click on the "Processor Files" folder under the new module name, choose "New" -> "Other" -> "XML" -> "External XML Schema Documents(s)", click the "From File System" radio button, navigate to

 $\verb|Combined/prerequisites/IEPCustomDischarge.xsd and select it.||$ 

| Projects - IE ◀0 ×   Files | Services                        |                                                                                        |
|----------------------------|---------------------------------|----------------------------------------------------------------------------------------|
| IEPA03_IEPM                |                                 |                                                                                        |
| 🗊 New File                 |                                 |                                                                                        |
| Steps                      | Choose File Type                |                                                                                        |
| 1. Choose File Type        | Project: Fig IEPA03_IEPM        | <u>.</u>                                                                               |
|                            | <u>C</u> ategories:             | Eile Types:                                                                            |
|                            | - C1 504                        | DTD Entity                                                                             |
|                            |                                 | WSDL Document                                                                          |
|                            | Other                           | <ul> <li>External XML Schema Document(s)</li> <li>External WSDL Document(s)</li> </ul> |
|                            | Description:                    |                                                                                        |
|                            | This Wizard will retrieve Schen | na documents and their dependencies.                                                   |
| 100                        |                                 |                                                                                        |
|                            |                                 |                                                                                        |
|                            |                                 |                                                                                        |
|                            |                                 | <back next=""> Enish Cancel Help</back>                                                |
|                            |                                 |                                                                                        |

| ~                                                | 1967                                                                                     |                                                                         |  |  |  |  |
|--------------------------------------------------|------------------------------------------------------------------------------------------|-------------------------------------------------------------------------|--|--|--|--|
| 1. Choose File Type 2. Specify Resource Location | Select the type of the source location and specify the target location for the resource. |                                                                         |  |  |  |  |
|                                                  |                                                                                          | http://                                                                 |  |  |  |  |
|                                                  |                                                                                          | From Local File System                                                  |  |  |  |  |
|                                                  |                                                                                          | GFESBv21_SH_Projects/Combined/prerequisites/IEPCustomDischarge.xsd      |  |  |  |  |
|                                                  |                                                                                          | Select the target location for the retrieved resource.                  |  |  |  |  |
|                                                  |                                                                                          | Save to Folder: C:\GFESBv21_SH_Projects\Combined\IEPA03_IEPM\src Browse |  |  |  |  |
| a                                                | XX                                                                                       | Over <u>w</u> rite files with same name.                                |  |  |  |  |

Right-click the name of the project, choose "New" -> "Intelligent Event Processor ...". Name the processor iepIEPA03.

| eps                                                             | Name and L             | ocation                                      |                   |
|-----------------------------------------------------------------|------------------------|----------------------------------------------|-------------------|
| <ol> <li>Choose File Type</li> <li>Name and Location</li> </ol> | File <u>N</u> ame: Jie | pIEPA03                                      |                   |
|                                                                 | Project:               | IEPA03_IEPM                                  | 1                 |
|                                                                 | Folder:                | src                                          | Browse            |
|                                                                 | <u>Created File:</u>   | C:\GFESBv21_SH_Projects\Combined\IEPA03_IEPM | \src\jepIEPA03.ie |

Drag the "Input" -> "Stream Input" operator from the Palette onto the canvas

| 📴 iepIEPA03.iep 🗙 | () V                          |
|-------------------|-------------------------------|
| Source Design 😽 🖇 | - Aggregator                  |
|                   | Relation Aggregator           |
|                   | Tuple Based Aggregator        |
|                   | Correlation and Filter        |
| 100.000           | Sta Relation Map              |
| O                 | 물급 Tuple Serial Correlation   |
|                   | 🖂 Input                       |
|                   | External Table Polling Stream |
|                   | 🗟 Stream Input                |
|                   | 🖻 Output                      |
|                   | Batched Stream Output         |

Rename the operator to A03In.

| 1 | a iepIEP/ | A03.iep * | ×   |   |   |       |     |        |
|---|-----------|-----------|-----|---|---|-------|-----|--------|
|   | Source    | Design    | 😽 🙎 | 5 | 1 | 8 🛃 🗄 | - 🔆 | .00% 💌 |
|   |           |           |     |   |   |       |     |        |
|   |           |           |     |   |   |       |     |        |
|   |           | _         |     |   |   |       |     |        |
|   |           | Þ         |     |   |   |       |     |        |
|   | A03In     | <u></u>   |     |   |   |       |     |        |

Double-click on the operator on the canvas to open its properties. Click the "select schema" button.

| 🗊 Stream Input Prop    | erty Editor   |           |       | ×                   |
|------------------------|---------------|-----------|-------|---------------------|
| Operator Configuration | Documentation |           |       |                     |
| Details                |               |           |       |                     |
| Name:                  | StreamInput0  | _         |       |                     |
| Output Schema Name:    | schema0       | Select Sc | hema: |                     |
| Attributes             |               |           |       |                     |
| Attribute Name         | Data Type     | Size      | Scale | Comment             |
|                        |               |           |       |                     |
|                        |               |           |       |                     |
|                        |               |           |       |                     |
| Add Attribute          | Delete        | . 1 .     |       | Move Down           |
|                        |               | <u>-</u>  |       |                     |
| <u></u>                |               |           |       |                     |
|                        |               |           | ОК    | Cancel <u>H</u> elp |

Expand past the root element of the schema and choose

pid\_3x\_1\_id pid\_3x\_6\_assigning\_facility pv1\_19\_1\_visit\_number pv1\_44\_admit\_date\_time pv1\_45\_discharge\_date\_time los

| Select schema elements or types                                                                                                    | ×   |
|----------------------------------------------------------------------------------------------------|-----|
| By File<br>■ UEPCustomDischarge.xsd<br>■ Elements<br>■ SellEPCustomDischarge<br>■ SellEPCustomDischarge |     |
| OK Can                                                                                                    | cel |

| 🇊 Stream Input Prop                  | erty Editor        |       |   |       |                     | × |
|--------------------------------------|--------------------|-------|---|-------|---------------------|---|
| Operator Configuration               | Documentation      |       |   |       |                     |   |
| _Details                             |                    |       |   |       |                     |   |
| <u>N</u> ame:<br>Output Schema Name: | A03In<br>schema0   | hema: |   |       |                     |   |
| _Attributes                          |                    |       |   |       |                     |   |
| Attribute Name                       | Data Type          | Siz   | e | Scale | Comment             |   |
| PID_3X_1_ID                          | VARCHAR            | 50    |   |       |                     |   |
| PID_3X_6_ASSIGN                      | VARCHAR            | 50    |   |       |                     |   |
| PV1_19_1_VISIT_N                     | VARCHAR            | 50    |   |       |                     |   |
| PV1_44_ADMIT_D                       | VARCHAR            | 50    |   |       |                     | _ |
| PV1_45_DISCHAR                       | VARCHAR            | 50    |   |       |                     | _ |
| LOS                                  | INTEGER            | 30    |   |       |                     |   |
|                                      |                    |       |   |       |                     |   |
| <u>A</u> dd Attribute                | Mo <u>v</u> e Down |       |   |       |                     |   |
|                                      |                    |       |   | ок    | Cancel <u>H</u> elp | , |

Close the dialogue box.

Drag "Stream Converter" -> "TimeBasedWindow" operator onto the canvas, rename it to TBW10Seconds, connect A03In to TBW10Seconds, edit properties of TBW10Seconds and configure "Size" to 10 seconds.

| IBWI      | )Seconds                                                                                                    |                                                                                                    |                                                                                                    | Stream Input                                                                                                    |
|-----------|----------------------------------------------------------------------------------------------------|----------------------------------------------------------------------------------------------------|----------------------------------------------------------------------------------------------------|----------------------------------------------------------------------------------------------------|
| mentation |                                                                                                    |                                                                                                    |                                                                                                    | Balation Output                                                                                                    |
|           |                                                                                                    |                                                                                                    |                                                                                                    | Stream Output                                                                                                    |
| 100       |                                                                                                    |                                                                                                    | - Inner II                                                                                                    | - Relation Converter                                                                                                    |
| IUSeconds |                                                                                                    |                                                                                                    | jsecona 🖭                                                                                                    | Celete Stream                                                                                                    |
| :ma0      |                                                                                                    |                                                                                                    |                                                                                                    | Natification Chrose                                                                                                    |
|           |                                                                                                    |                                                                                                    |                                                                                                    |                                                                                                    |
|           |                                                                                                    |                                                                                                    |                                                                                                    | + Sequence                                                                                                    |
| Data Type | Size                                                                                                    | Scale                                                                                                    | Comment                                                                                                    | Stream Converter                                                                                                    |
| HAR 50    |                                                                                                    |                                                                                                    |                                                                                                    | Attribute Based Window                                                                                                    |
| HAR 50    |                                                                                                    |                                                                                                    |                                                                                                    |                                                                                                    |
| HAR 50    |                                                                                                    |                                                                                                    |                                                                                                    | I'me Based Window                                                                                                    |
| HAR 50    |                                                                                                    |                                                                                                    |                                                                                                    |                                                                                                    |
| HAR 50    |                                                                                                    |                                                                                                    |                                                                                                    |                                                                                                    |
| SER       |                                                                                                    |                                                                                                    |                                                                                                    |                                                                                                    |
|           | perty Editor<br>mentation  <br>10Seconds<br>ma0<br>Data Type<br>HAR 50<br>HAR 50<br>HAR 50<br>HAR 50<br>HAR 50<br>HAR 50<br>HAR 50<br>SER | perty Editor mentation 10Seconds 10Seconds 10Seconds 10 10Seconds 10 10Seconds 10 10 10Seconds 10 10 10 10 10 10 10 10 10 10 10 10 10 | perty Editor<br>mentation  <br>10Seconds Size 10<br>Data Type Size Scale<br>HAR 50<br>HAR 50<br>HAR 50<br>HAR 50<br>HAR 50<br>HAR 50<br>SER 50 | perty Editor ×<br>mentation<br>10Seconds Size: 10 second<br>Ma0<br>Data Type Size Scale Comment<br>HAR S0<br>HAR S0 |

Drag "Aggregator" -> "Relational Aggregator" operator to the canvas, rename it to RelAggAvgLoS and connect to TBW10Seconds.

Double-click RelAggAvgLoS to edit properties.

Drag LOS Input Attribute to the SELECT expression field and surround it by AVG() to form an expression: AVG(TBW10Seconds.LOS)

| PM                          |                                                  | E Aggregator                  |
|-----------------------------|--------------------------------------------------|-------------------------------|
| or Files                    |                                                  | Relation Aggregator           |
| ustomDischarge.xsd          |                                                  | Tuple Based Aggregator        |
| PA03.iep                    |                                                  | Correlation and Filter        |
| PA03.wsdl                   |                                                  | 🛵 Relation Map                |
|                             |                                                  | Sa Tuple Serial Correlation   |
|                             |                                                  | 🖃 Input                       |
|                             | A03In                                            | External Table Polling Stream |
|                             |                                                  | Stream Input                  |
|                             | TBW10 Seconds Rel AggAvgLoS                      | - Output                      |
| Relation Aggregator Pro     | operty Editor X                                  | Batched Stream Output         |
| Operator Configuration Docu | mentation                                        | Relation Output               |
| Details                     | ·                                                | Character Calend              |
| N                           |                                                  |                               |
| Mame: IREIA                 | JggAvgLos                                        | - Relation Converter          |
| Output Schema Name: sche    | mal                                              | The stream                    |
|                             |                                                  | 🐹 Notification Stream         |
| Attributes                  |                                                  | Relation Operator             |
| Input                       | ELECT                                            | E Sequence                    |
| E C TBW 10Seconc            | Everyopian Attribut Oata Tuna Siza Scala Commont |                               |
| • PID_3X_1                  | Avg(TBW10Seconds LOS) AvgLoS INTEGER             | Attribute Based Window        |
| PID_3X_6                    |                                                  | Time Based Window             |
| PV1_15_1                    | Add Attribute Delete Move In Move Down           |                               |
| • PV1_45_D                  |                                                  |                               |
| e Los                       |                                                  |                               |
| <u>W</u> H                  | IERE                                             |                               |
|                             |                                                  |                               |
|                             |                                                  |                               |
| 1                           |                                                  |                               |
| I I GR                      | OUP BY                                           |                               |
|                             |                                                  |                               |
|                             |                                                  |                               |
|                             |                                                  |                               |
|                             | OK Cancel <u>H</u> elp                           |                               |
|                             | ht                                               |                               |

Change attribute name to AvgLoS.

Drag "Correlation and Filter" -> "Stream Projection and Filter" onto the canvas. Rename it to ExcessiveLoS. Connect to RegAggAvgLoS and to A03In

Edit properties of the ExcessiveLoS operator. Add all input attributes to the SELECT table and add one more empty attribute.

| A03In<br>TBW/105econds RelAggAvg                                                                                     | ExcessiveLoS                                                                                                    |                                                     | E Corr<br>Sig Rela<br>Tup Stre<br>Strong<br>Tup<br>Extre<br>Rep | elation and<br>ation Map<br>am Projectior<br>le Serial Corre<br>It<br>ernal Table Po<br>Nay Stream | Filter<br>and Filter<br>elation<br>Illing Stream |         |
|----------------------------------------------------------------------------------------------------|----------------------------------------------------------------------------------------------------|-----------------------------------------------------|-----------------------------------------------------------------|----------------------------------------------------------------------------------------------------|--------------------------------------------------|---------|
| Stream Projection and Filter Property Edite           Operator Configuration         Documentation           Details | )r<br>                                                                                                    |                                                     |                                                                 |                                                                                                    |                                                  | ×       |
| Attributes                                                                                                    | SELECT                                                                                                    | Attribute                                           | Data Type                                                       | Size                                                                                               | Scale                                            | Comment |
|                                                                                                    | A03In.PD_3X_6_ASSIGNING<br>A03In.PU1_19_1_VISIT_NUM<br>A03In.PV1_44_ADMIT_DATE<br>A03In.PV1_45_DISCHARGE<br>A03In.LOS<br>Relandavid oS_Avid oS | PID_3X_6<br>PV1_19_1<br>PV1_44_A<br>PV1_45_D<br>LOS | VARCHAR<br>VARCHAR<br>VARCHAR<br>VARCHAR<br>INTEGER<br>INTEGER  | 50<br>50<br>50<br>50<br>50                                                                         |                                                  |         |
|                                                                                                    | Add Attribute                                                                                                    | Delete                                              |                                                                 | Move Up                                                                                            | Mo                                               | ve Down |
|                                                                                                    | EKUM JAU3In,RelAggAvgLoS                                                                                                    |                                                     |                                                                 |                                                                                                    |                                                  |         |

Configure the empty line to an expression (RelAggAvgLoS.AvgLoS  $\ast$  1.5), name the attribute AvgLoS1 and a Half and set its Data Type to INTEGER

| A03In.LOS                   | LOS             | INTE      |                   |
|-----------------------------|-----------------|-----------|-------------------|
| RelAggAvgLoS.AvgLoS         | AvgLoS          | INTE      |                   |
| (RelAggAvgLoS.AvgLoS * 1.5) | AvgLoS1andaHalf | INTE      |                   |
|                             |                 |           |                   |
| Add Attribute               | Delete          | Move Up M | o <u>v</u> e Down |
|                             |                 |           |                   |
|                             |                 |           |                   |
| FROM A03In, RelAggAvgLoS    |                 |           |                   |
| - , , , ,, ,, ,,            |                 |           |                   |
| WHERE                       |                 |           |                   |
|                             |                 |           |                   |

Configure the WHERE to expression by entering A03In.LOS > (RelAggAvgLoS.AvgLoS \* 1.5)

| rator configuration   Documentation |                             |                             |                 |      |                 |      |   |
|-------------------------------------|-----------------------------|-----------------------------|-----------------|------|-----------------|------|---|
| tails                               |                             |                             |                 |      |                 |      | _ |
| me: ExcessiveLoS                    |                             |                             |                 |      |                 |      |   |
| utput Schema Name: schema2          |                             |                             |                 |      |                 |      |   |
| ributes                             |                             |                             |                 |      |                 |      | _ |
| puts                                | SELECT                      |                             |                 |      |                 |      |   |
|                                     | Expression                  | Attribute Name              | Dat             | Size | Scale           | Com  | Γ |
| PID_3X_1_ID                         | A03In.PID_3X_1_ID           | PID_3X_1_ID                 | VAR             | 50   |                 | 1    | 1 |
| DV1 19 1 VISIT NUMBER               | A03In.PID_3X_6_ASSIGNING    | . PID_3X_6_ASSIGNING_FACILI | TY VAR          | 50   | 1               | 1    | T |
| PV1 44 ADMIT DATE TIM               | A03In.PV1_19_1_VISIT_NUMBER | R PV1_19_1_VISIT_NUMBER     | VAR             | 50   | 1               |      |   |
| PV1 45 DISCHARGE DATE               | A03In.PV1_44_ADMIT_DATE     | PV1_44_ADMIT_DATE_TIME      | VAR             | 50   | 1               |      |   |
| LOS                                 | A03In.PV1_45_DISCHARGE_D    | . PV1_45_DISCHARGE_DATE_T   | ME VAR          | 50   | Ĵ.              |      |   |
| RelAggAvgLoS                        | A03In.LOS                   | LOS                         | INTE            |      | J.              |      |   |
| AvgLoS                              | RelAggAvgLoS.AvgLoS         | AvgLoS                      | INTE            | 2 J  | J.              |      |   |
| 1.1016 CO-0000                      | (RelAggAvgLoS.AvgLoS * 1.5) | AvgLoS1andaHalf             | INTE            |      | 1               | 1    | L |
|                                     | Add Attribute               | Delete !                    | <u>1</u> ove Up |      | Mo <u>v</u> e [ | Down |   |
|                                     |                             |                             |                 |      |                 |      |   |
|                                     | FROM A03In RelAmAvol oS     |                             |                 |      |                 |      | - |
|                                     | Troin prosiniticinggrigeou  |                             |                 |      |                 |      |   |
|                                     | LUN FOF                     |                             |                 |      |                 |      |   |

Close the dialogue box.

Drag a "Output" -> "Stream Output" onto the canvas, name the stream ExcessiveLoSOut and connect ExcessiveLoS to ExcessiveLoSOut.

|       |               |                |              |                   | 🗆 🖸 Output            |       |
|-------|---------------|----------------|--------------|-------------------|-----------------------|-------|
|       |               |                |              |                   | Batched Stream Output | 1     |
|       | 1             | 1.5            | 7-Dipo-      |                   | Relation Output       | 41.4  |
| A03In | 1             | _ /            | ExcessiveLoS | ExcessiveLoSOut   | 🗟 Stream Output       | 1     |
|       |               |                |              | the state         | Relation Converter    |       |
|       | TBW10 Seconds | Rel Agg AvgLoS |              | The second second | 避 Delete Stream       | 10.00 |
|       |               |                |              |                   | 📜 Notification Stream | 1.5   |
|       |               |                |              |                   | Relation Operator     |       |

Build the project.

Observe new WSDL artifact in the project explorer.

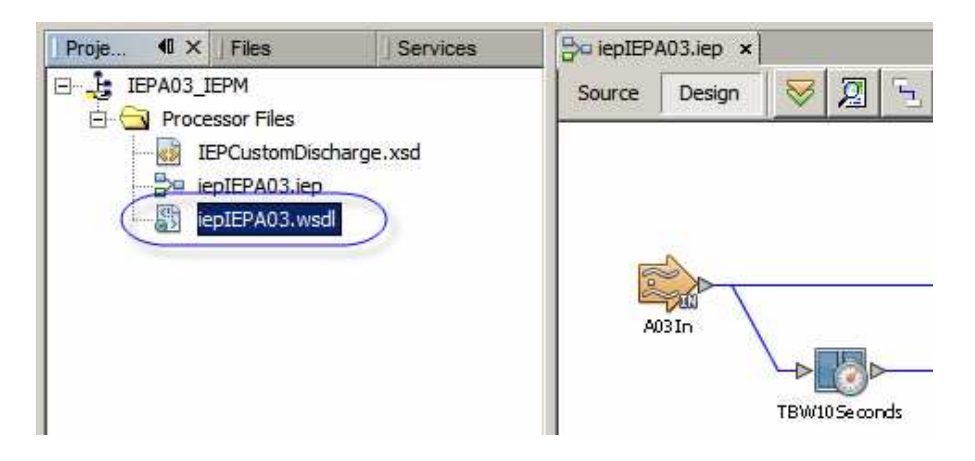

Edit the generated WSDL and modify OutputService\_ExcessiveLoSOut and properties. Change file:address: to <project folder>/Combined/data.

| Services<br>DuputService<br>Services<br>DuputService_E<br>DuputService_E<br>DuputService | xcessiveLoSOut<br>ExcessiveLoSOut Binding="OutputBinding_ExcessiveLoSOut"<br>ess<br>s |   |
|----------------------------------------------------------------------------------------------------|---------------------------------------------------------------------------------------|---|
| 🗄 🍿 file:address - Pr                                                                                                    | operties                                                                              | × |
| E Properties                                                                                                    |                                                                                       |   |
| fileDirectory                                                                                                    | C:\GFESBv21_SH_Projects\Combined\data                                                 |   |
| relativePath                                                                                                    |                                                                                       | - |

Change file:message: recordDelimiter to "\t\t\t".

| 🕀 🖂 A03InBatch_Msg                  |                        |                     |
|-------------------------------------|------------------------|---------------------|
| ⊕ ⊠ ExcessiveLoSOut_Msg             |                        |                     |
| 🖻 😋 Port Types                      | 🇊 file:message - Prop  | erties              |
| 🕀 🧬 InputPt                         | Properties             |                     |
| OutputPt_ExcessiveLoSOut            | use                    | literal             |
| 🖻 😋 Bindings 🖌                      | encodingStyle          |                     |
| 🕀 🙀 InputBinding PortType="InputPt" | charset                |                     |
| 🖻 🙀 OutputBinding_ExcessiveLpSOut P | fileType               |                     |
|                                     | forwardAsAttachment    |                     |
| ExcessiveLoSOut                     | deleteFileOnRead       |                     |
| ⊕                                   | fileName               | ExcessiveLoSOut.txt |
| 🖻 🔛 ExcessiveLoSOu                  | fileNamelsPattern      | false               |
| file:message                        | fileNamelsRegex        |                     |
| 🛱 😋 Services                        | pollingInterval        |                     |
| 🕀 👰 InputService                    | part                   |                     |
| 🖻 👮 OutputService_ExcessiveLoSOut   | removeEOL              |                     |
| . OutputPort_ExcessiveLoSOut        | addEOL                 | false               |
| 🕀 🔚 file:address                    | multipleRecordsPerFile | true                |
| Extensibility Elements              | maxBytesPerRecord      |                     |
| 🖶 🗂 InputPlt                        | recordDelimiter        | \t\t\t              |
| OutputPlt_ExcessiveLoSOut           | archive                |                     |

Build the project again.

The IEP project, first iteration, is ready

### **Building BPEL Project**

Create a "New Project" -> "SOA" -> "BPEL Module" and name it IEPA03\_BPELM.

Right-click the name of the BPEL module project and create "new" -> "WSDL Document".

- 1. name IEPA03\_BPELM\_FileIn
- 2. WSDL Type: concrete wsdl document
- 3. binding: file
- 4. type: poll

| Steps                                                                                          | Name and Location                                                                                                    |                                                               |
|------------------------------------------------------------------------------------------------|----------------------------------------------------------------------------------------------------|---------------------------------------------------------------|
| <ol> <li>Choose File Type</li> <li>Name and Location</li> <li>Request Configuration</li> </ol> | File Name: IEPA03_BPELM_FileIn                                                                                                    |                                                               |
|                                                                                                | Project: IEPA03_BPELM                                                                                                    |                                                               |
|                                                                                                | Folder: src                                                                                                    | Bro <u>w</u> se.                                              |
|                                                                                                | Greated File: C:\GFESBv21_SH_Projects\03_IEP\IEPA03_BP                                                                                                    | ELM\src\IEPA03_BPELM_FileIn.wsdl                              |
|                                                                                                | Greated File:       C:\GFESBv21_SH_Projects\03_IEP\IEPA03_BP         Iarget Namespace:       http://j2ee.netbeans.org/wsdl/IEPA03_B         WSDL Type:       C Abstract WSDL Document         I C Opcrete WSDL Document       I C Opcrete WSDL Document   | ELM\src\IEPA03_BPELM_FileIn.wsdl<br>BPELM/IEPA03_BPELM_FileIn |
|                                                                                                | Greated File:       C:\GFESBv21_SH_Projects\03_IEP\IEPA03_BP         Jarget Namespace:       [http://j2ee.netbeans.org/wsdl/IEPA03_WSDL Type:         C       Abstract WSDL Document         If:       Concrete WSDL Document         Binding:       FILE | ELM\src\IEPA03_BPELM_FileIn.wsdl<br>BPELM/IEPA03_BPELM_FileIn |

- 5. set file name pattern to IEP\_output\_%d.dat
- 6. set path to <project folder>/Combined/data

- set multiple record: true
   set Delimited by: \t\t\
   set Message Type: XML
- 10. For XSD Element Type choose XSD from the IEPA03\_IEPM project: elIEPCustomDischarge

| teps                                  | Request Connguration                |                                         |                    |
|---------------------------------------|-------------------------------------|-----------------------------------------|--------------------|
| Choose File Type<br>Name and Location | File Polling                        |                                         |                    |
| Request Configuration                 | File <u>N</u> ame* (pattern):       | IEP_output_%d.dat                       | ☐ Is Rege <u>x</u> |
|                                       |                                     | C:\GFESBv21_SH_Projects\Combined\data   | Browse             |
|                                       |                                     | Polling Directory Relative To: Not Set> | •                  |
|                                       | Polling Interval (ms):              | 1000                                    |                    |
|                                       | Enable Archive                      | Details                                 |                    |
|                                       | Record Processing                   |                                         |                    |
|                                       | Multiple Record                     | Delimited By: /t/t/t                    | -                  |
|                                       | Maximum (Bytes) Pe                  | r Record                                |                    |
|                                       | Payload Processing                  | · ·                                     |                    |
|                                       | Me <u>s</u> sage Type:              | xml                                     | -                  |
|                                       | XSD Element/Type:                   |                                         |                    |
|                                       | Forward a Sele                      | ct Element Or Type                      |                    |
|                                       |                                     | 3y File                                 |                    |
|                                       |                                     | E IEPA03_BPELM                          |                    |
|                                       | E                                   | src/IEPCustomDischarge.xsd              |                    |
|                                       |                                     | Complex Types                           |                    |
|                                       |                                     | elIEPCustomDischarge                    |                    |
| · lat                                 |                                     |                                         |                    |
|                                       | () Missing element                  | OK Canc                                 | el Helo            |
|                                       | - Contraction and the second second | OK Conc                                 | es Tech            |

Open IEPA03\_BPELM.bpel process model.

Drag IEPA03\_BPELM\_FileIn WSDL onto the left-hand swim line and name the partner link FileIn.

Drag iepIEPA03.wsdl from the IEP03\_IEPM module onto the right-hand swim line and name the partner link IEPOut.

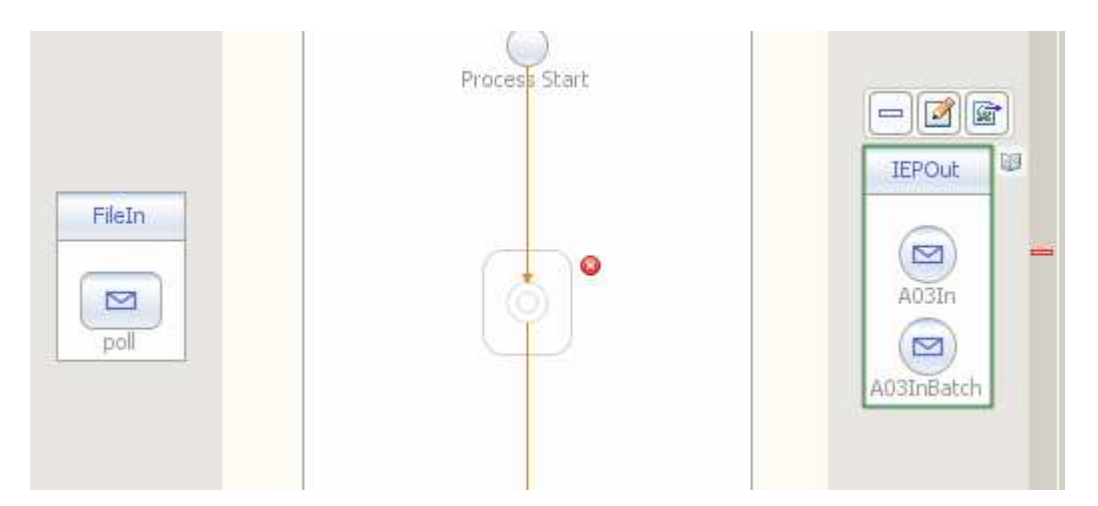

Drag receive, assign and invoke to the process scope.

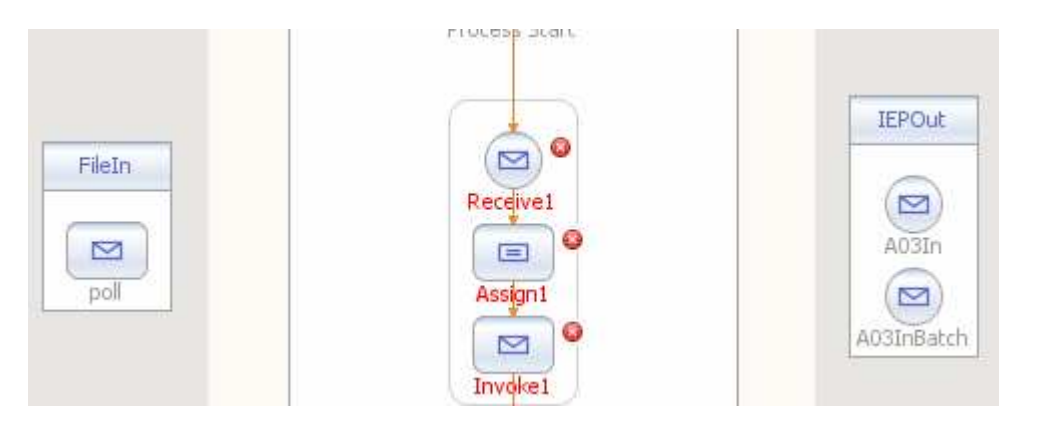

Connect Receive1 to FileIn and out Invoke1 to IEPOut A03In operation.

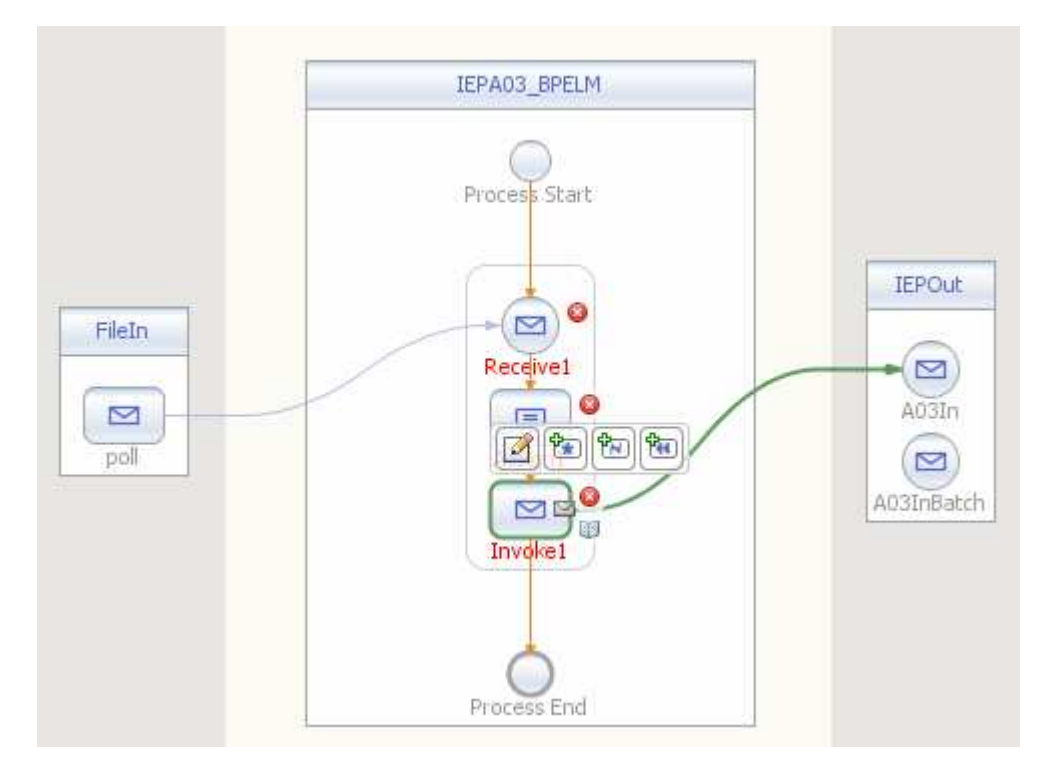

Add variables vIn for Receive1 and vOut for Invoke1.

|                | IEPA03_BPELM                                                                                                    | ♦ If 🔮                    |
|----------------|----------------------------------------------------------------------------------------------------|---------------------------|
| FileIn<br>Poll | Process Start                                                                                                    | Pout Receive1 [Receive] - |
| ( <u> </u>     | Receive1 [Receive] - Property F         Iype:         ths:PolInputMessa           Main         Correlations         Scope:         IEPA03 BPELM | age                       |
|                | Name:     Receive1       Partner Link:     FileIn                                                                                               | Ok Cancel                 |
|                | Operation: poll Input Variable:                                                                                                    | Create Browse             |
|                | Create Instance                                                                                                    |                           |
| Output         | Ok                                                                                                    | Cancel <u>H</u> elp       |

|                     |                    |            | Pro    | perty Editor |
|---------------------|--------------------|------------|--------|--------------|
|                     |                    | IEPOUL     | Nar    | ne           |
|                     |                    |            | Doo    | cumentation  |
| Receive1            |                    |            | EN     | lessage      |
|                     |                    | A03In      | 👝 Par  | tner Link    |
| 1                   | 1 2                |            | Por    | t Type       |
|                     |                    |            | One    | eration      |
|                     | 🗊 New Inpu         | t Variable |        | ×            |
| Invoke1             |                    |            |        |              |
| Invokel [Invoke] -  | Name: VOu          | t          |        |              |
| Main La Luc 1       | Type: tns:/        | A03In_Msg  |        |              |
| Main Correlations   |                    | 00. 000 M  |        |              |
| Name: Invoke        | <u>Scope: JIEP</u> | AU3_BPELM  |        |              |
|                     |                    |            |        |              |
| Partner Link: IEPOu |                    |            | Ok     | Cancel       |
| Operation: A03In    |                    |            | 2      |              |
|                     |                    |            |        | 1            |
| Input Variable:     |                    | /          | Create | Browse       |
| Output Variables    |                    | 1          | Cranta | Province 1   |

Switch to Mapper mode and map nodes of vIn to corresponding nodes of vOut.

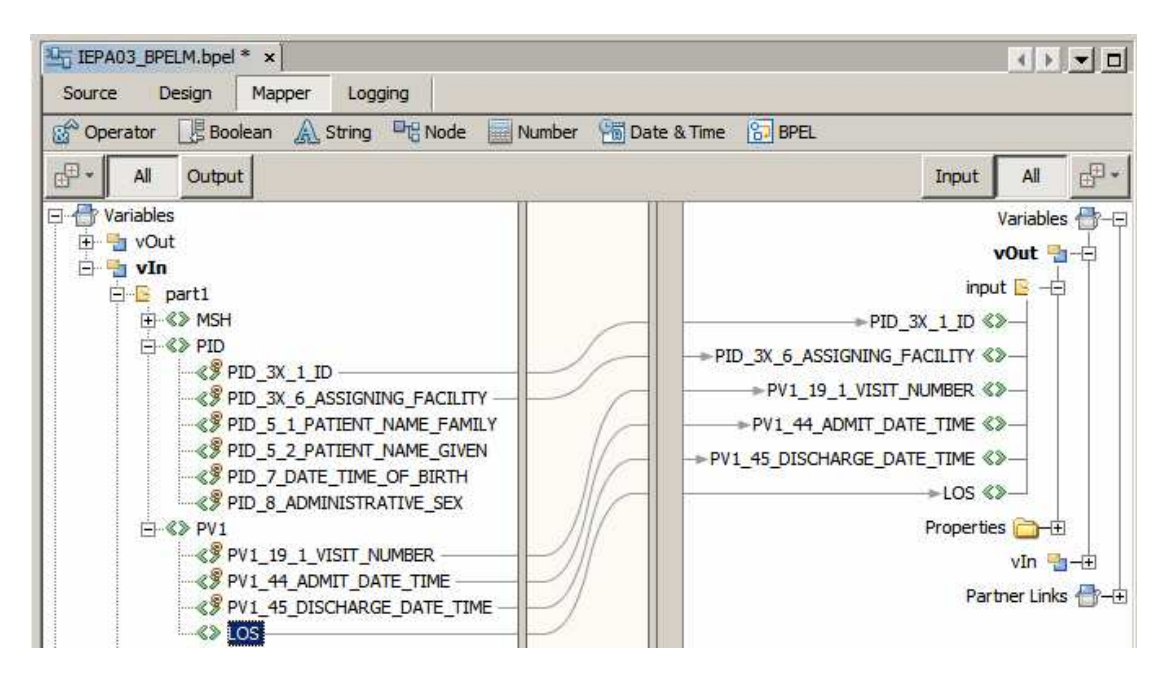

Build the project.

The BPEL module, which sends records to the IEP processor, is ready

#### **Building and Deploying Composite Application**

Create "New Project" -> "SOA" -> "Composite Application", named IEPA03\_CA.

Drag IEPA03\_IEPM and IEPA03\_BPELM modules onto the CASA map and build.

| WSDL Ports                 | JBI Modules         |
|----------------------------|---------------------|
|                            |                     |
| OutputPort_ExcessiveLoSOut | (IEP) IEPA03_IEPM   |
| ~ /                        | 🖓 ieplEPA03         |
| 2 QoS                      | ► >>> InputRn       |
| InputPort                  |                     |
|                            | (BPEL) IEPA03_BPELM |
|                            | E IEPA03_BPELM      |
|                            | FileIn              |

Once the composite application is built, delete the superfluous SOAP BC.

Edit link properties of the link between the IEP Module and the BPEL Module. Configure Max Concurrency Limit to 1

| a                        | WSDL Ports                | JBI Modules                                                |
|--------------------------|---------------------------|------------------------------------------------------------|
| Dischar <u>c</u><br>wsdl | OutputPort_Excessive_c    | oSOut (IEP) IEPA03_IEPM                                    |
| 🇊 Inp                    | utRn_partnerRole<->InputF | Rn - Properties 🔀                                          |
| ⊡ Consu                  | umer                      |                                                            |
| Service                  | Name                      | {http://enterprise.netbeans.org/bpel/IEPA0 veLoSOut >>-@oS |
| Endpoin                  | t Name                    | InputRn_partnerRole                                        |
| EProvid                  | der                       |                                                            |
| Service                  | Name                      | {ieplEPA03_iep}nputPl                                      |
| Endpoin                  | t Name                    | InputRn                                                    |
| ERedeli                  | ivery Extension           |                                                            |
| Max Att                  | empts                     |                                                            |
| vVait Tim                | ne                        |                                                            |
| On Failu                 | ire                       |                                                            |
| ⊡ Thrott                 | ling Extension            | BPELM                                                      |
| Max Cor                  | ncurrency Limit           | 1<br>OutPLK - OOS                                          |

Build and Deploy the composite application.

The runtime solution is now ready to process data

#### **Exercising Solution**

Submit IEP\_output\_1.dat by copying it from <project folder>/Combined/data/sources folder to <project folder>/Combined/data folder.

There will be nothing produced since the condition filters out the record.

Switch to NetBean -> Services -> Databases. Right-click the iepseDB connection and choose Connect.

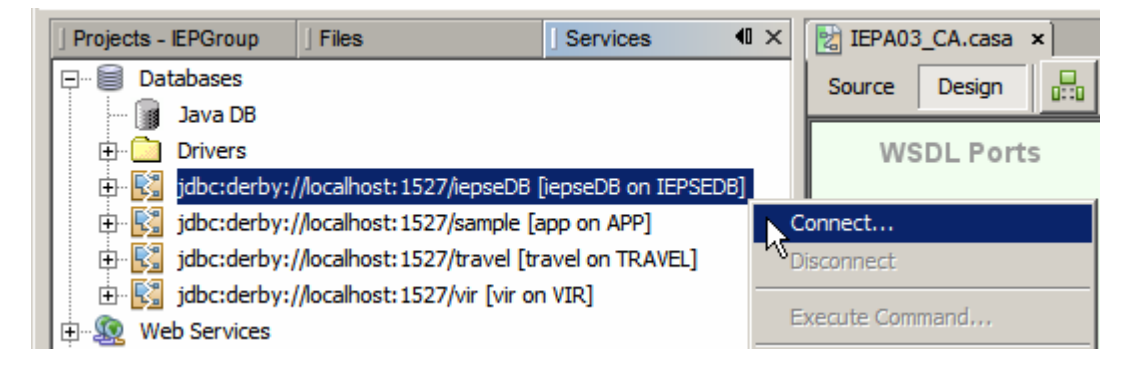

Expand Tables node, right-click Q\_0\_o2 table name and choose "View Data".

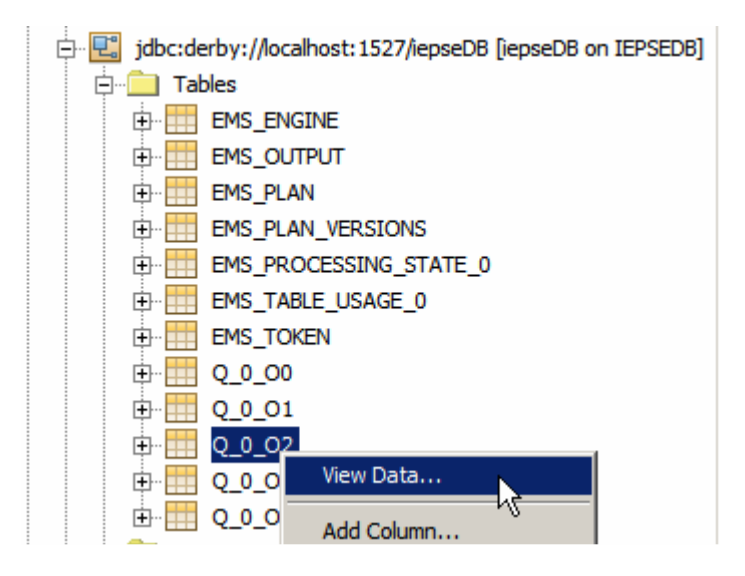

Inspect data in table Q\_0\_O2.

| EPA       | IEPA03_CA.casa × i SQL Command 1 ×                                |                |                          |             |               |
|-----------|-------------------------------------------------------------------|----------------|--------------------------|-------------|---------------|
| Connectio | Connection: jdbc:derby://localhost:1527/i 🔽 🛛 🚯 🐺 😰 🌆 🐨 📓 📲 🔍 🔩 🤯 |                |                          |             |               |
| 1 se      | elect * i                                                         | from IEPSEDB.Q | 0_02                     |             |               |
|           |                                                                   |                |                          |             |               |
| 1:1       | 1:1   INS                                                         |                |                          |             |               |
| select *  | select * from IEPSEDB.Q_0 ×                                       |                |                          |             |               |
|           |                                                                   | 🖬 I 😂 K 🔨      | >>> > ► Page Size: 20    | Total Rows: | 2 Page:1 of 1 |
| #         | AVGLOS                                                            | EMS_SEQID      | EMS_TIMES                | TAMP        | EMS_TAG       |
| 1         | 4                                                                 | 1              | 2009-09-09 13:14:31.4370 | 006         | +             |
| 2         | 4                                                                 | 1              | 2009-09-09 13:14:41.4370 | 006         | -             |

Submit IEP\_output\_10.dat by copying it from <project folder>/Combined/data/sources folder to <project folder>/Combined/data folder.

Look for an output file, ExcessiveLoSOut.txt, in <project folder>/Combined/data.

Of the 10 transactions submitted to the solution 2 had excessive length of stay, bot of 4 days where the average length pf stay for the transactions in the window at the time was 2 days.

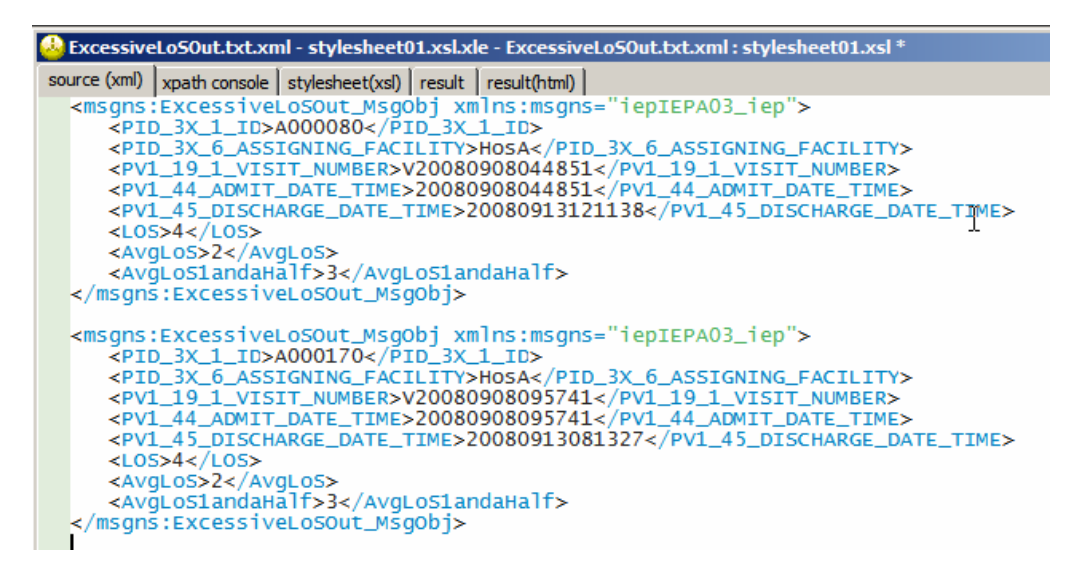

Submit IEP\_output\_1000.dat by copying it from <project

folder>/Combined/data/sources folder to <project folder>/Combined/data folder. 1000 transactions ought to take more then 10 seconds to process so there ought to be time to observe contents of tables  $Q_0$ \_oX at different time during process execution. In particular, table  $Q_0$ \_O1 (TBW10Seconds) shows transactions in the time window and  $Q_0$ \_O3 shows transactions with excessive length of stay (ExcessiveLoS).

#### Adding JMS Feeder to the Solution

What we are about to implement is called a "Service Activator" pattern - multiple methods of invoking the same service. We already have a File BC invoking the BPEL process. We will now add a JMS BC which will be used to send messages to the BPEL process as well.

Open the IEPA03\_BPELM project. Right-click Process Files. Choose "New" -> "WSDL Document"/ Name the WSDL IEPA03\_BPELM\_JMSIn. Make it a Concrete WSDL, using JMS Binding, of Type Receive.

| Step         | <b>35</b>                                                                                        | Name and Locat                                                                               | tion                                                                                                    |
|--------------|--------------------------------------------------------------------------------------------------|----------------------------------------------------------------------------------------------|----------------------------------------------------------------------------------------------------|
| <br>2.<br>1. | Choose File Type<br>Name and Location<br>Request Connection<br>Configuration<br>Request Consumer | File Name: TEPAO                                                                             | 3_BPELM_JMSIn                                                                                                    |
|              | Configuration<br>Advanced Configuration                                                          | Folder: src                                                                                  | Browse                                                                                                    |
|              |                                                                                                  | Created File:  C:V                                                                           | Gresby21_SH_Projects/combined/tePAU3_bPELM/src/tePAU3_bPELM_JMS1n.wsdi                                                                                                    |
|              |                                                                                                  | <u>C</u> reated Hile:  C: v<br><u>T</u> arget Namespace<br>W <u>S</u> DL Type:               | Http://j2ee.netbeans.org/wsdl/IEPA03_BPELM/IEPA03_BPELM_JMSIn     Abstract WSDL Document     Concrete WSDL Document                                                                        |
|              |                                                                                                  | <u>Greated Hie:</u> <u>C:v</u><br><u>Target Namespace</u><br>W <u>S</u> DL Type:<br>Binding: | SPESBV21_SH_Projects (Combined (JEPA03_BPELM (SFC (JEPA03_BPELM_JIMSIn, Wsd)     MS     Mttp://j2ee.netbeans.org/wsdl/IEPA03_BPELM/IEPA03_BPELM_JIMSIn     C_Abstract WSDL Document     MS |

Click Next.

Set Connection URL: mq://<yourMQhost>:<yourMQport>, User Name: admin, Password: admin, Message Type: xml, XSD Element/Type: elIEPCustomDischarge from the IEPA03\_IEPM project.

| <ul> <li>Choose File Type</li> <li>Name and Location</li> <li>Request Connection<br/>Configuration</li> <li>Request Consumer<br/>Configuration</li> <li>Advanced Configuration</li> <li>Message Type: xml</li> <li>XSD Element/Type:</li> <li>Select Element Or Type</li> <li>EPA03_BPELM</li> <li>EPA03_IEPM</li> <li>Select Types</li> <li>EPA03_IEPM</li> <li>Select Types</li> <li>Elements</li> <li>Complex Types</li> <li>Elements</li> <li>Elements</li> </ul>                                                                                                    | Ste | ps                                                                                                    | Request Configuration                                                                                                    |
|----------------------------------------------------------------------------------------------------|-----|----------------------------------------------------------------------------------------------------|----------------------------------------------------------------------------------------------------|
| Payload Processing         Message Type:         XSD Element/Type:         XSD Element/Type:         Select Element Or Type         By File         ElePA03_BPELM         IEPA03_IEPM         Src/IEPCustomDischarge.xsd         Complex Types         Elements         Elements         Elements         Elements         Elements         Elements                                                                                                    |     | Choose File Type<br>Name and Location<br><b>Request Connection</b><br><b>Configuration</b><br>Request Consumer<br>Configuration<br>Advanced Configuration | JHS Connection         Image: Connection URL:         Image: Manage: Market         Image: Connection URL:         Image: Connection URL:                                                                                                    |
| Select Element Or Type<br>By File<br>EPA03_BPELM<br>File<br>File<br>Fi |     |                                                                                                    | Payload Processing<br>Message Type: xml<br>XSD Element/Type:                                                                                                    |
| Em Simple Types                                                                                                    |     |                                                                                                    | Select Element Or Type<br>By File<br>EPA03_BPELM<br>File<br>File<br>Fi |

#### Click Next.

Set Destination: qIEP, Destination Type: Queue, Redelivery: 1:move(same:\$\_DLQ).

| eps                                   | Request Configuration                                                                                                    |
|---------------------------------------|----------------------------------------------------------------------------------------------------|
| Choose File Type<br>Name and Location | Destination Properties                                                                                                    |
| Request Connection                    | Destination: QIEP                                                                                                    |
| . Request Consumer                    | Destination Type:  O Queue O Topic                                                                                                    |
| Advanced Configuration                | Subscription Durability: C Durable, Name:                                                                                                    |
|                                       | C Mon-durable                                                                                                    |
|                                       | Client ID;                                                                                                    |
|                                       | Concurrency: 1 Enable Batch, Size 0                                                                                                    |
|                                       | Redelivery: 1:move(same: \$_DLQ)                                                                                                    |
|                                       | Redelivery<br>If defined, this attribute specifies what actions to take<br>in the event that an error occurred in processing the JMS message received from<br>the JMS destination (for example, putting the "poisoned" message in a dead letter queue). |
| i oit                                 |                                                                                                    |

Click Finish to complete the configuration wizard.

Open the IEPA03\_BPELM.bpel process in the editor. Drag the new IEPA03\_BPELM\_JMSIn WSDL onto the target market at the left hand swim line. Name the new partner link JMSIn.

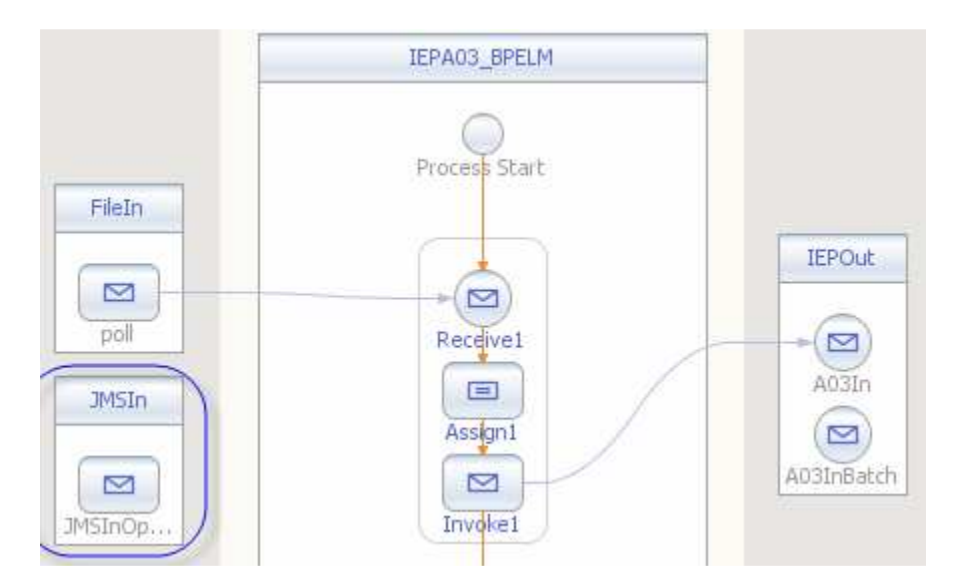

Delete Receive1 activity. Drag the "Structured Activities" -> "Pick" activity from the Palette onto the target marker inside the process scope to replace the Receive1 activity you just deleted.

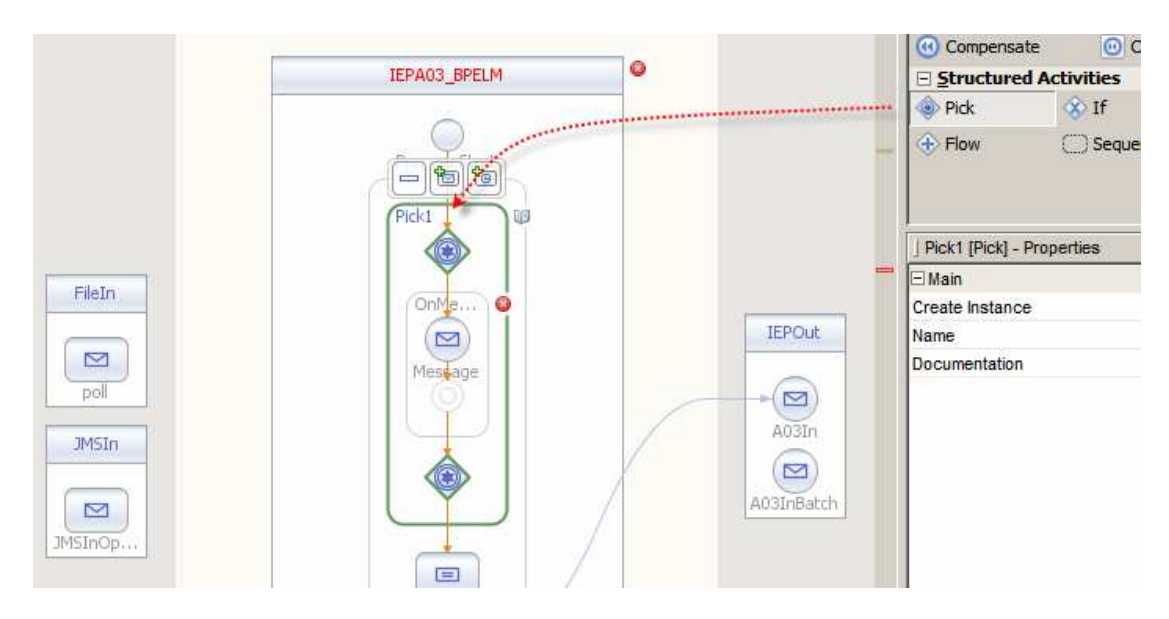

Select the Pick1 scope. Click the "Add on Message" icon.

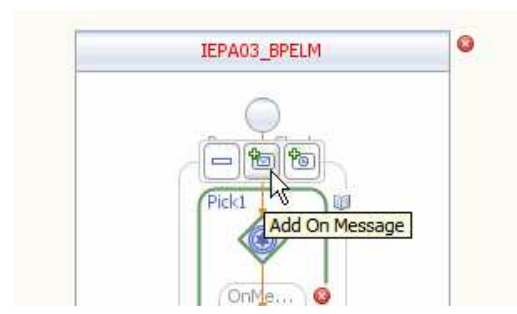

Connect the first onMessage activity to the FileIn partner link and the second onMessage activity to the JMSIn partner link.

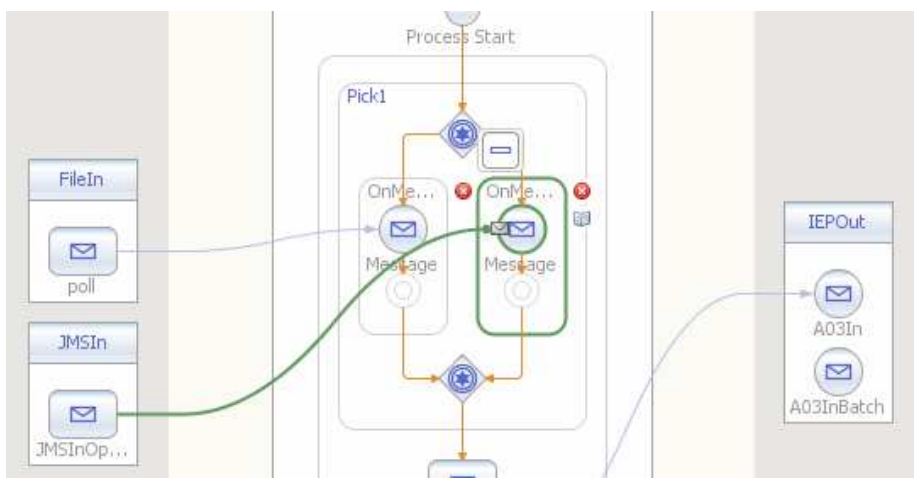

Double-click the first onMessage activity, click Browse and choose the existing vIn variable.

| FileIn<br>Poll  JMSIn       | OnMe Conversion Conversion Con | IEPOut<br>A03In<br>M<br>Doc | essa<br>perty<br>tner l<br>t Typ<br>eratio<br>ut Va<br>lain<br>cumei |
|-----------------------------|----------------------------------------------------------------------------------------------------|-----------------------------|----------------------------------------------------------------------|
| IMSInOp Main Correla        | Handler] - Property Editor                                                                                                    | <u>×</u>                    | 1                                                                    |
| Partner Link:<br>Operation: | FileIn poll                                                                                                    |                             |                                                                      |
| <u>I</u> nput Variabl       | e:                                                                                                    | Create Browse               |                                                                      |
|                             | <ul> <li>Input Variable Chooser</li> <li>IEPA03_BPELM</li> <li>IEPA03_WIN</li> <li>IEPA03_BPELM</li> <li>IEPA03_BPELM</li> <li>IEPA04_BPELM</li> <li>IEPA04_BPELM</li></ul>                                                                                                    | Ok Cancel                   | ×                                                                    |
| Output                      |                                                                                                    |                             | -                                                                    |

Double-click the second onMessage activity, click Create and create a new vIn2 variable.

|          |                 |                            | ] [Message Handler] - P |
|----------|-----------------|----------------------------|-------------------------|
| FileIn   |                 |                            | E Message               |
| ( TOURT) | OnMe            |                            | Property Editor         |
|          |                 | (EPOut IEPOut              | Partner Link            |
|          | Mestage 1       | Message                    | Port Type               |
| poli     | (Q)             | ♥       / (♥)              | Operation               |
| JMSIn    | 🗊 [Message I    | landler] - Property Editor | ×                       |
|          | Main Correlati  | ons                        | 1                       |
|          | 2.7. 24         |                            |                         |
| JMSInOp  | Partner Link:   | JMSIn                      |                         |
|          | Operation:      | JMSInOperation             | <b>*</b>                |
|          | Input Variable: |                            | Create   Browse         |
|          |                 | New Treput Versiable       |                         |
|          |                 | wew input variable         |                         |
|          |                 | Name: vIn2                 |                         |
|          |                 | Type: tos: IMSInnutMessage |                         |
|          |                 |                            | elp                     |
|          |                 | Scope:  IEPA03_BPELM       |                         |
|          |                 |                            |                         |
|          |                 | Ok                         | Cancel                  |
|          |                 |                            | 8                       |

Drag the Assign1 activity onto the target marker below the first onMessage activity inside its scope.

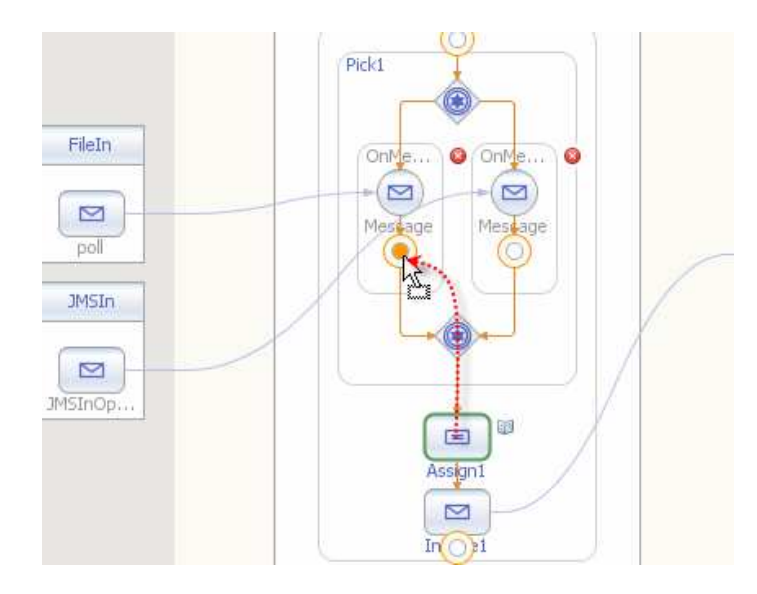

Add Assign activity below the second onMessage.

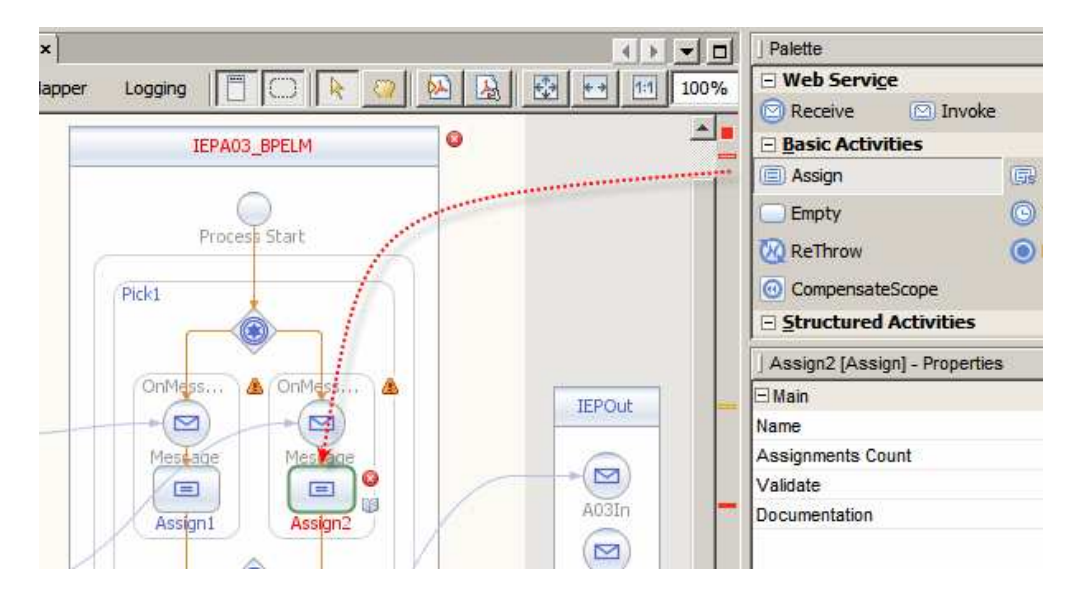

Double-click the Assign2 activity and map nodes of vIn2 to corresponding nodes of vOut as shown.

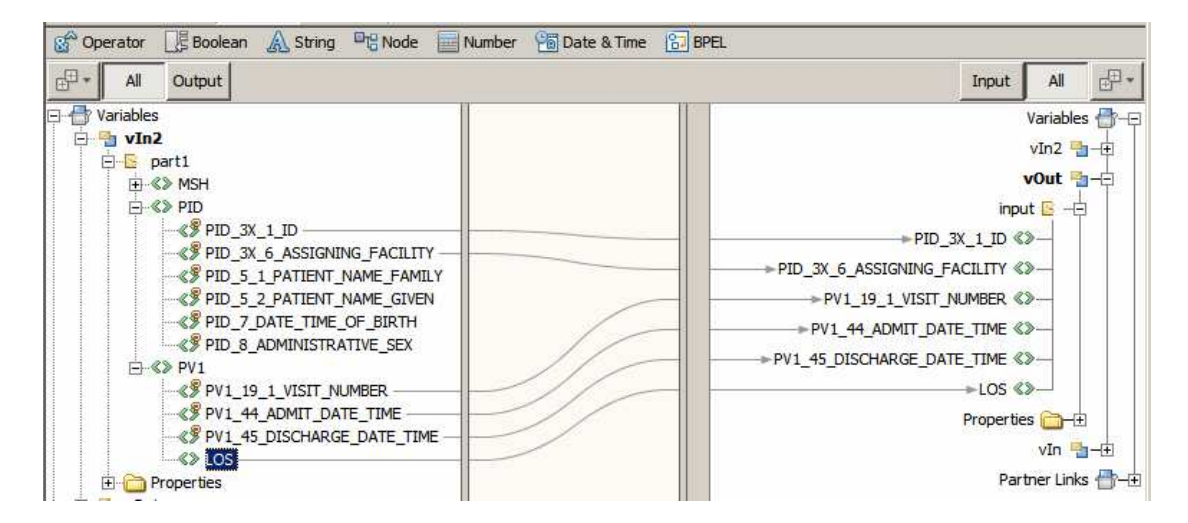

Click the Pick1 activity and check the "Create Instance" checkbox.

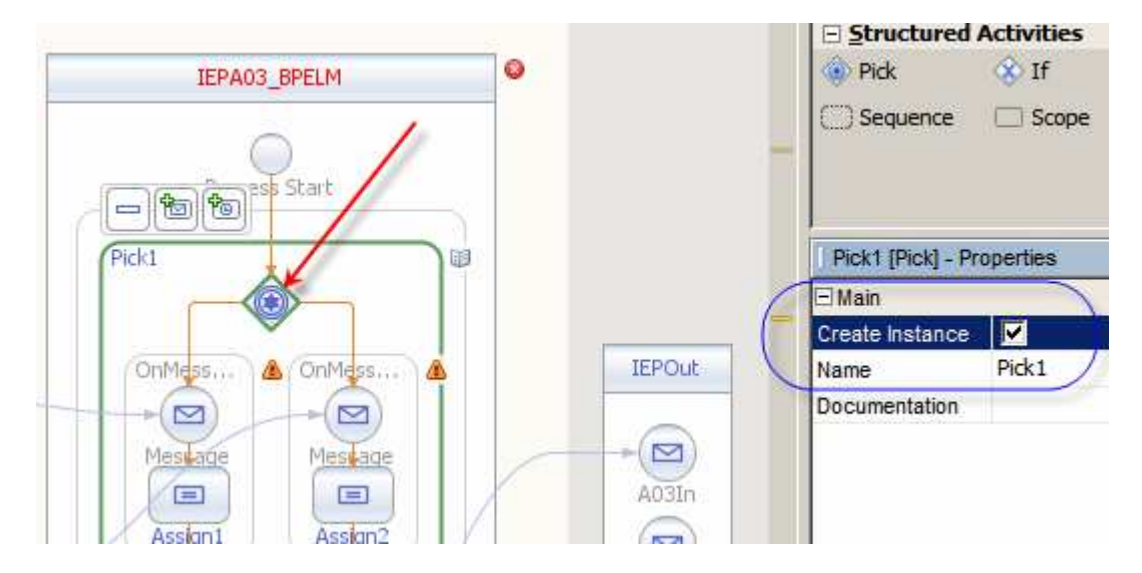

Save and Build the project.

Open the IEPA03\_CA -> "Service Assembly" and click Build.

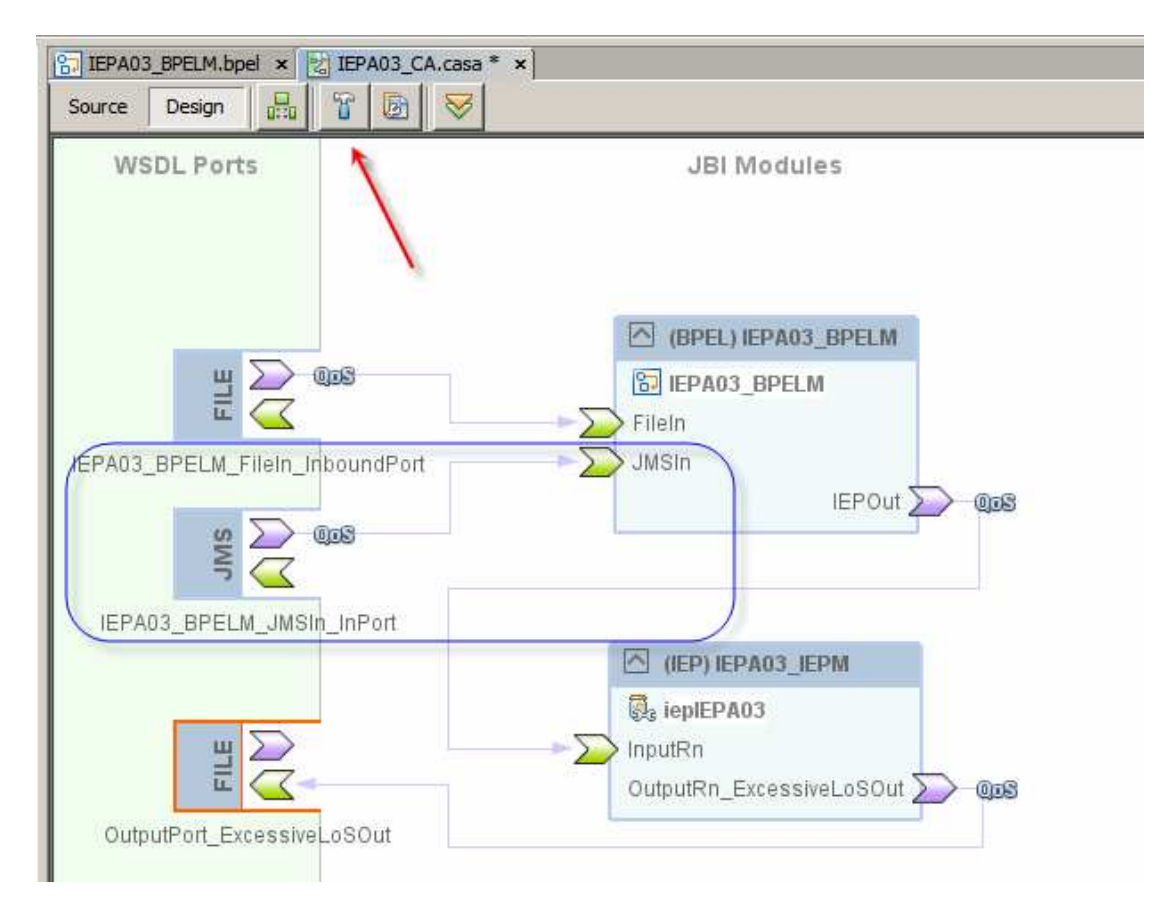

Deploy the project.

Use a tool like QBorwser (<u>http://sourceforge.net/projects/qbrowserv2/</u>) to connect to the JMS implementation and submit one or more message from the <project root>/Combi

ned/data/sources/IEPOutput\_10.dat to the JMS Queue qIEP. Observe server.log to make sure that solution still works.

| 🐼 QBrowser V2.5.1 - Nat connected                                           |
|-----------------------------------------------------------------------------|
| File New Message Edit Local Store Display Subscribe Inguiry command Des     |
| 「「「なな」のの日本四川」、「四日は国際」                                                       |
| Message Queue Management Tool                                               |
| Connect to Broker                                                           |
| Input connect information.<br>Or you can select it from Connection History. |
| Host : localhost                                                            |
| Port : 27676                                                                |
| User : admin                                                                |
| Password : ****                                                             |
| Connection History:                                                         |
| host = localhost port = 27676 user = admin                                  |
| OK Cancel                                                                   |
|                                                                             |
|                                                                             |
| QBrowser V2.5.1 - imqbroker(localhost:27676) user=admin                     |
| File New Message Edit Local Store Display Subscribe Inguiry command Dest    |
|                                                                             |
| Message Queue Management Tool                                               |
| DefaultQueue : Queue × 💊 qIEP : Queue ×                                     |
| # MessageID                                                                 |
|                                                                             |
|                                                                             |
| Topic     Purce all messages                                                |
| Im TMPWORK Delete gueue from Broker                                         |
| Display details of this destination                                         |
| destination (qIEP) : Pause                                                  |
|                                                                             |

| 🔄 create new message                                                   |                   |                               |
|------------------------------------------------------------------------|-------------------|-------------------------------|
| dest name qIEP                                                         |                   | •                             |
| dest type:                                                             | QUEUE             | <b>•</b>                      |
| JMS Header                                                             |                   | + -                           |
| JMS Header                                                             |                   | Header Value                  |
|                                                                        |                   |                               |
| Message Properties:                                                    |                   | + -                           |
| Property KEY                                                           | Property Type     | Property Value                |
| input type: TextMessage  Message body: A text file can be drag&droped. |                   | repeat #: 1<br>Load from file |
| Delivery Mode: Persistent                                              | Compress Mode: Ur | ncompress T Clear             |

| Tinput a file path for TextMessage body                                             | × |
|-------------------------------------------------------------------------------------|---|
| The contents of indicated file will be copied to editor screen of TextMessage body. |   |
| ojects \Combined \data \sources \IEP_output_1.dat                                   |   |
| OK Cancel                                                                           |   |

| create new message                                                                                       |                                                         |                          |
|----------------------------------------------------------------------------------------------------|---------------------------------------------------------|--------------------------|
| dest name gIEP                                                                                           |                                                         |                          |
| lest type:                                                                                               | QUEUE                                                   | •                        |
| JMS Header                                                                                               |                                                         | + -                      |
| JMS Header                                                                                               |                                                         | Header Value             |
|                                                                                                    |                                                         |                          |
| Message Properties:                                                                                      |                                                         | + -                      |
| Property KEY                                                                                             | Property Type                                           | Property Value           |
| input type: TextMessage                                                                                  |                                                         | repeat #: 1              |
| Message body:                                                                                            | +                                                       |                          |
| A text file can be drag&droped.                                                                          |                                                         | Load from file           |
| <pre><ns1:pid_8_administrative_: <="" ns1:pid=""> <ns1:fv1></ns1:fv1></ns1:pid_8_administrative_:></pre> | SEX>M <td>ADMINISTRATIVE_SEX&gt;</td>                   | ADMINISTRATIVE_SEX>      |
| <ns1:pv1_19_1_visit_number<br>R&gt;</ns1:pv1_19_1_visit_number<br>                                       | >V20080908111907<)                                      | ns1:PV1_19_1_VISIT_NUMBE |
| <ns1:pv1_44_admit_date_tim<br>ME&gt;</ns1:pv1_44_admit_date_tim<br>                                      | E>20080908111907 </td <td>ns1:PV1_44_ADMIT_DATE_TI</td> | ns1:PV1_44_ADMIT_DATE_TI |
| <ns1:pv1_45_discharge_date<br>_DATE_TIME&gt;</ns1:pv1_45_discharge_date<br>                              | _TIME>200809130330                                      | 021                      |
| <ns1:los>4</ns1:los>                                                                                     |                                                         |                          |
| <br><td>&gt;</td> <td>- N</td>                                                                           | >                                                       | - N                      |
| Delivery Mode: Persistent                                                                                | Compress Mode:                                          | ncomptess 🔽 Clear        |
|                                                                                                    |                                                         | Send Cancel              |

| Confirm sending                                                                                                    |
|----------------------------------------------------------------------------------------------------|
| <pre><ns1:pid_3x_6_assigning_facility>HosA<ns1:pid_5_1_patient_name_family>Kessel<ns1:pid_5_2_patient_name_given>Abigail<ns1:pid_7_date_time_of_birth>19460101123045<ns1:pid_8_administrative_sex>M<br/><ns1:pv1><br/><ns1:pv1_19_1_visit_number>V20080908111907<ns1:pv1_44_admit_date_time>20080908111907<ns1:pv1_45_discharge_date_time>20080913033024&lt;<br/><ns1:los>4</ns1:los><br/><br/></ns1:pv1_45_discharge_date_time></ns1:pv1_44_admit_date_time></ns1:pv1_19_1_visit_number></ns1:pv1></ns1:pid_8_administrative_sex></ns1:pid_7_date_time_of_birth></ns1:pid_5_2_patient_name_given></ns1:pid_5_1_patient_name_family></ns1:pid_3x_6_assigning_facility></pre> |
| # of sending this message 1                                                                                                    |
| Send Cancel                                                                                                    |

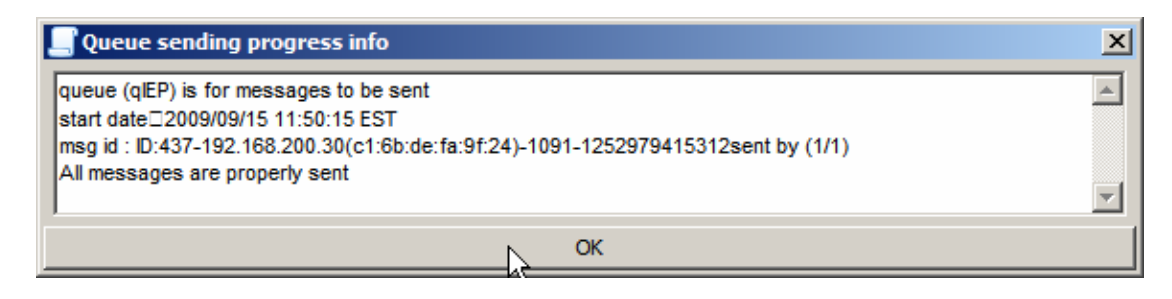

The project still works and can now receive messages from files and over JMS.

### Adding JMS Notification Receiver to the Solution

Currently notification messages, these where the length of stay exceeds average by more then 1 ½ times, are written to a file. This is not particularly useful as there may be a significant delay between the time a notification is written and the time somebody gets informed. To give us the flexibility to add an automated notificaitn mechanism we will modify the IEP process to send notification messages to a JSM Queue instead of writing them to a file.

Open IEPA03\_IEPM -> Processor Files -> iepIEPA03.wsdl in the WSDL editor. Expand Bindings node. Right-click on the OutputBinding\_ExcessiveLoSOut. Choose Add -> JMS Binding.

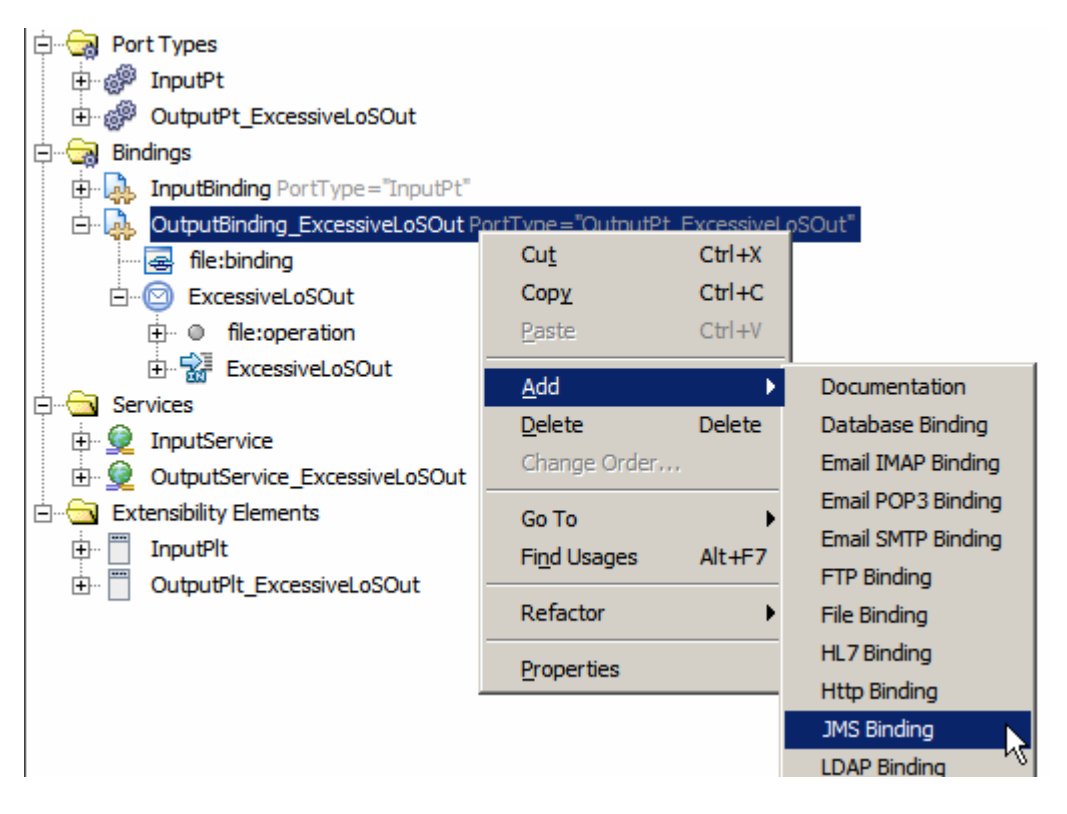

Right-click the ExcessiveLoSOut operation node. Choose Add -> JMS Operation.

| 🖻 😋 Bindings             |                   |              |                    |
|--------------------------|-------------------|--------------|--------------------|
| 🗄 🕀 InputBinding PortTyp | e="InputPt"       |              |                    |
| 🗄 🙀 OutputBinding_Exces  | siveLoSOut PortTy | /pe="OutputP | t_ExcessiveLoSOut" |
| jms:binding              |                   |              |                    |
| file:binding             |                   |              |                    |
| ExcessiveLoSOut          |                   |              |                    |
| ⊕ • file:operation       | Cu <u>t</u>       | Ctrl+X       |                    |
| 🕀 🔛 ExcessiveLoS         | Сору              | Ctrl+C       |                    |
| 🛱 🖓 🔁 Services           | <u>P</u> aste     | Ctrl+V       |                    |
| 🕀 👰 InputService         |                   |              |                    |
| 🕀 👰 OutputService Exces  | <u>A</u> dd       | <u> </u>     | Documentation      |
| Extensibility Elements   | <u>D</u> elete    | Delete       | JMS Operation      |
| 🕂 🗂 InputPlt             | Change Order      | ·            | L                  |

Right-click the new jms:operation node and choose Porperties.

Configure key properties:

- destination: qIEPOut
- destinationType: Queue
- maxConcurrentConsumers: 1
- concurrencyMode: cc
- redeliveryHandling: 1:move(same:\$\_DLQ)
- deliveryMode: NON\_PERSISTENT
- priority: 4
- timeout: 30000

| 🖻 🔂 Messages               |                         |                     |
|----------------------------|-------------------------|---------------------|
| 🗄 🖂 A03In_Msg              |                         |                     |
| 🕀 🖂 A03InBatch_Msg         | 🇊 jms:operation - Prop  | erties              |
| ExcessiveLoSOut_Msg        | - Common                |                     |
| 🖻 🔄 Port Types             | verb                    |                     |
| 🕀 💮 InputPt                | destination             | qIEPOut             |
| OutputPt_ExcessiveLoS      | destinationType         | Queue               |
|                            | transaction             |                     |
| 🕀 💀 InputBinding PortType= | Consumer                |                     |
| 🖻 🎝 OutputBinding_Excessiv | clientID                |                     |
| jms:binding                | messageSelector         |                     |
| file:binding               | validateMessageSelector |                     |
| ExcessiveLoSOut            | subscriptionDurability  |                     |
| jms:operation              | subscriptionName        |                     |
| 🕀 🔍 file:operation         | maxConcurrentConsumers  | 1                   |
| 🗄 🐨 🚮 ExcessiveLoSOu       | concurrencyMode         | cc                  |
| E Services                 | batchSize               |                     |
| 🕀 👷 InputService           | redeliveryHandling      | 1:move(same:\$_DLQ) |
| 🗄 😥 OutputService_Excessiv | Provider                |                     |
| Extensibility Elements     | deliveryMode            | NON_PERSISTENT      |
| InputPlt                   | timeToLive              |                     |
| OutputPlt_ExcessiveLoS     | priority                | 4                   |
|                            | disableMessageID        |                     |
|                            | disableMessageTimeStamp |                     |
|                            | timeout                 | 30000               |
|                            |                         |                     |

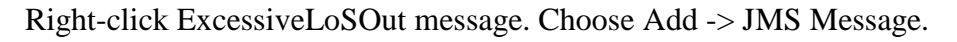

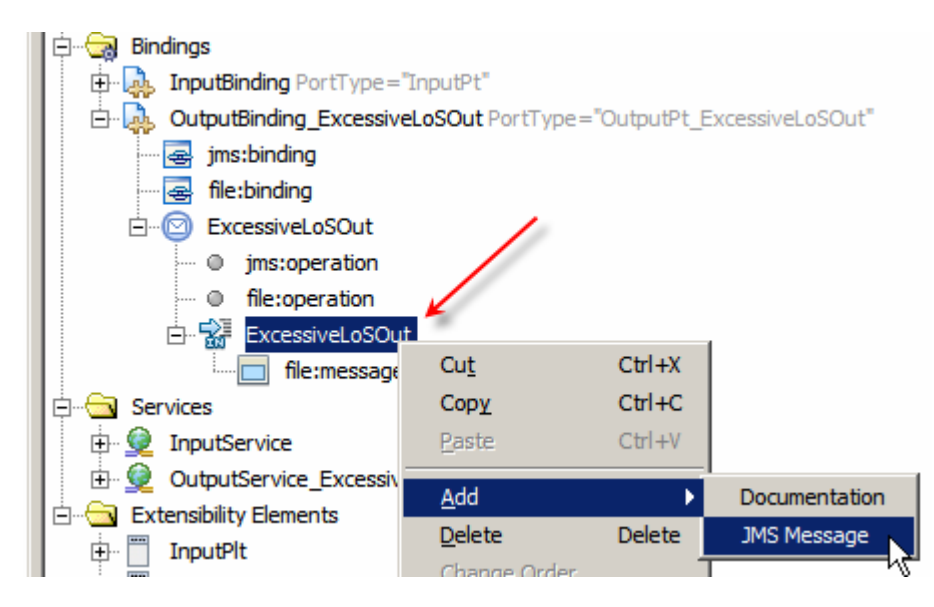

Right-click the new jms:message. Choose Proeprties. Configure properties: messageType: TextMessage, textPart: output.

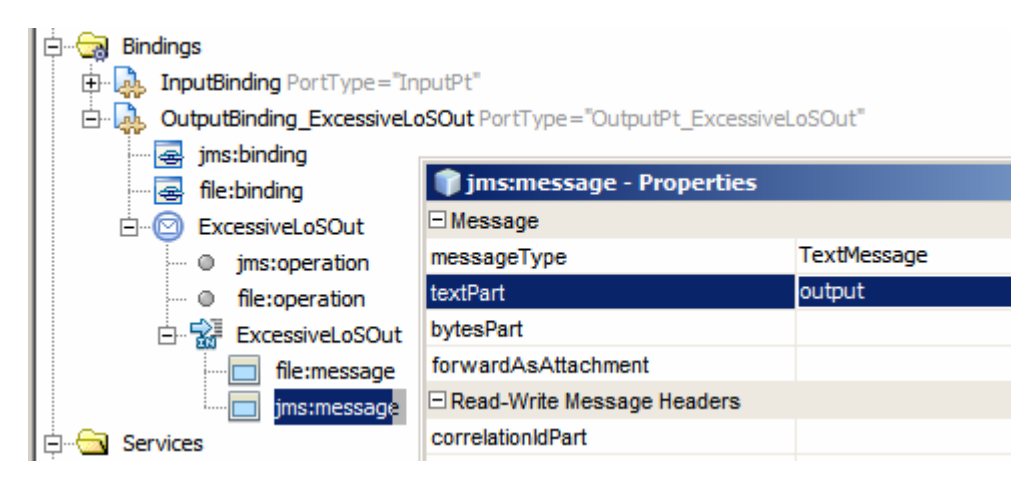

Expand Services node all the way to OutputService\_ExcessiveLoSOut. Right-click OutputPort\_ExcessiveLoSOut node. Choose Add -> JMS Address.

| jms:message                    |                   |                |               |
|--------------------------------|-------------------|----------------|---------------|
| Q InputService                 |                   |                |               |
| OutputPort_ExcessiveLoSOut Bir | ndina="OutputBind | lina Excessive | LoSOut"       |
| file:address                   | Cu <u>t</u>       | Ctrl+X         |               |
| Extensibility Elements         | Сору              | Ctrl+C         |               |
| 🕂 🖑 InputPlt                   | Paste             | Ctrl+V         |               |
| OutputPlt_ExcessiveLoSOut      | Add               |                | Degumentation |
|                                | Auu               |                | Documentation |
|                                | <u>D</u> elete    | Delete         | JMS Address   |
|                                | Change Order      | ·              |               |

Right-click the new jms:address node. Choose Porperties. Configure properties as appropriate for your environment.

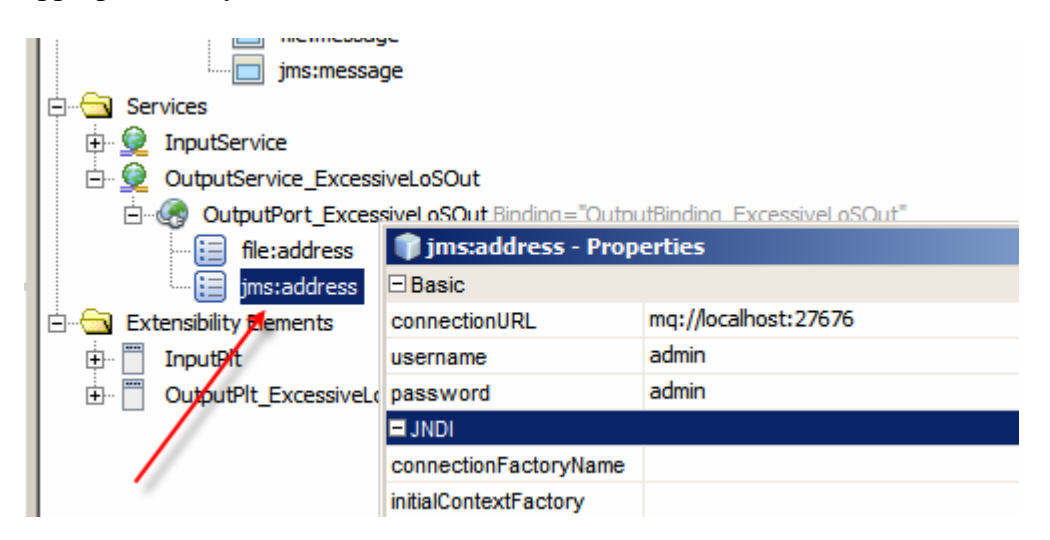

Right-click file:address and choose Delete.

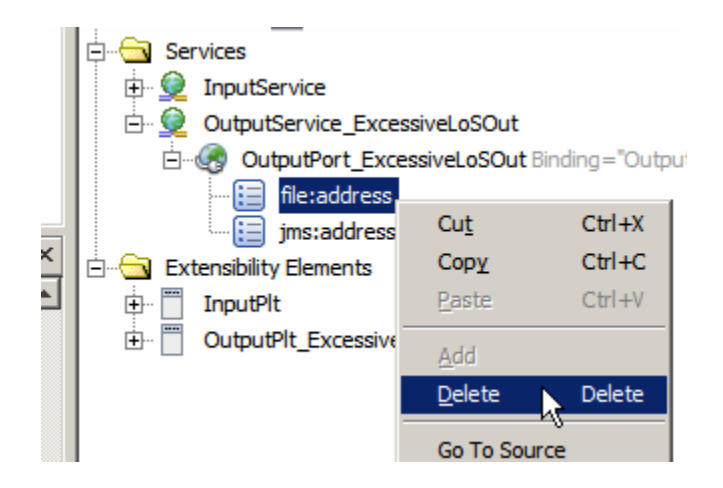

Right-click file:message and choose Delete.

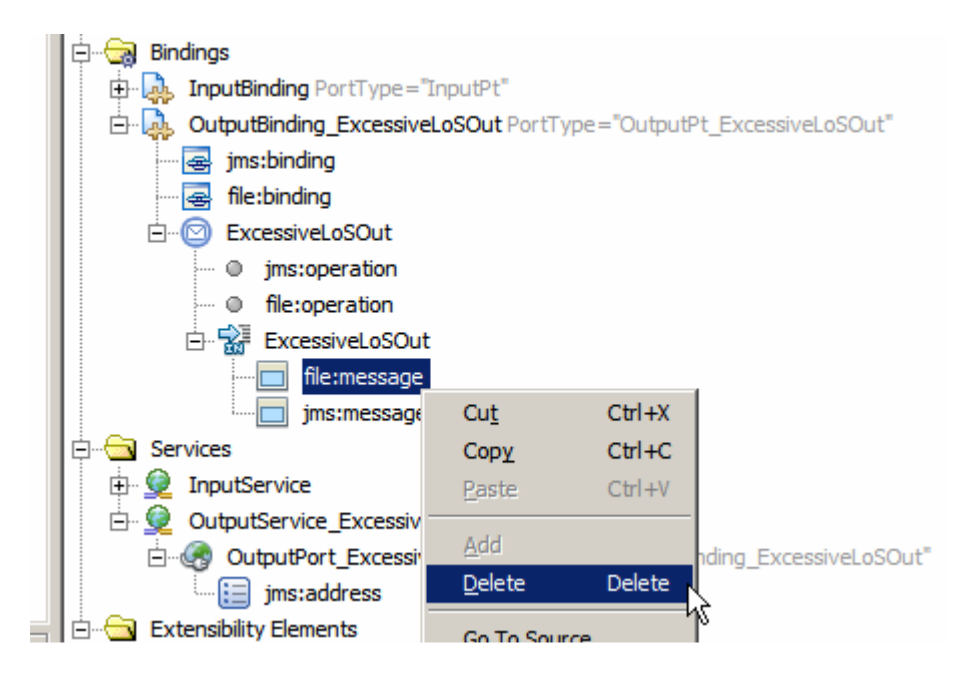

Right-click file:operation and choose Delete.

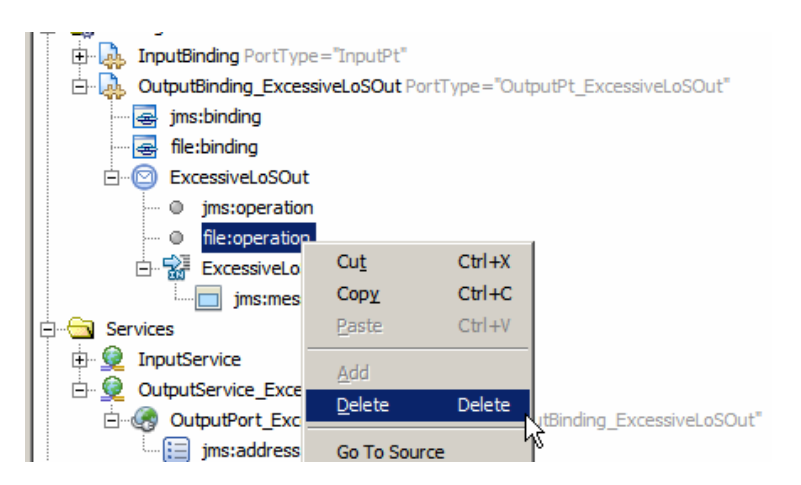

Right-click file:binding and choose Delete.

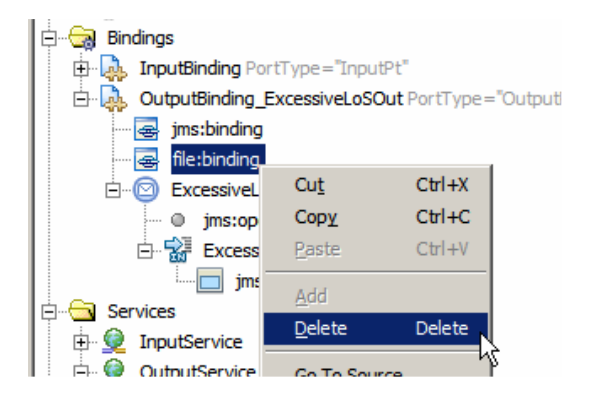

Save the WSDL and Build the IEP project.

Open the IEPA03\_CA -> Service Assembly and Build.

Note that the IEP output binding changed from File BC to JMS BC.

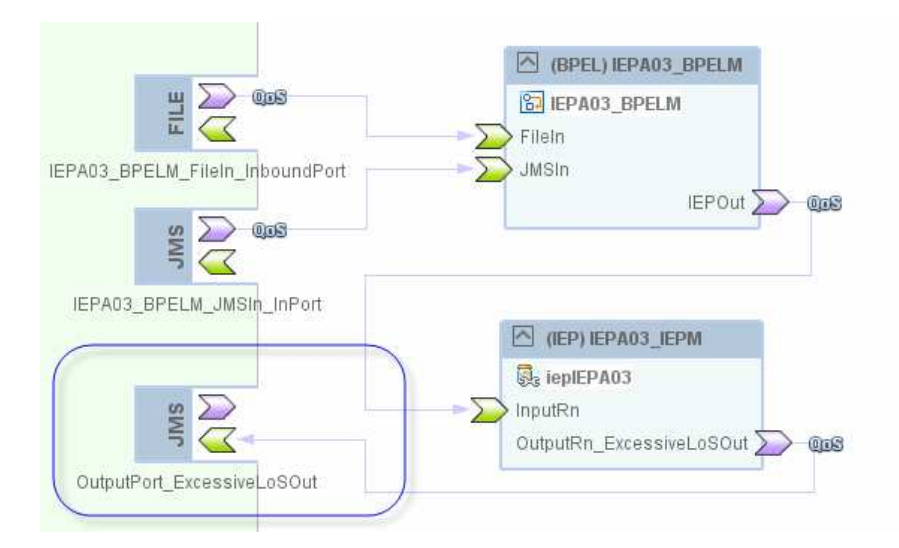

Set the maxConcurrencyLimit property of the connection between the BPEL Process and the IEP Processor to 1 again.

Build and Deploy the project.

Submit the 10-record file, IEP\_output\_10.dat, and observe the appearance of the qIEPOut and the appearance of messages in that Queue. There may be a delay of a few seconds as the IEP batches output stream to optimize performance.

| 🚱 QBrowser V2.5.1 - imqbroker(             | (localhost:27676) user=admin                                                                                                    |                                                                                                    |                                                                                                    |                                                      |                                     |                          |               |
|--------------------------------------------|----------------------------------------------------------------------------------------------------|----------------------------------------------------------------------------------------------------|----------------------------------------------------------------------------------------------------|------------------------------------------------------|-------------------------------------|--------------------------|---------------|
| File New Message Edit Local :              | Store Display Subscribe Inquiry command Des                                                                                                    | t command(U) Transactions(X)                                                                               | Command input Look a                                                                                     | nd Feel(J) ClientVersio                              | n(B)                                |                          |               |
|                                            | ) » 🔊 🕹 🧶 👰 🛱 🖓 🧐                                                                                                    | 🖱 🎯 😁 😔 🖓 🍐                                                                                                |                                                                                                    |                                                      |                                     |                          |               |
| Message Queue Ma                           | inagement Tool                                                                                                    | Dest Name: qIEPC                                                                                           | Dut ; Queue                                                                                              |                                                      |                                     | Browse                   | Search        |
| () impleation (lacally ast, 276.76)        | 💊 mq.sys.dmq : Queue 🗙 💊 qIEPOut : Queue                                                                                                    | ×                                                                                                    |                                                                                                    |                                                      |                                     |                          |               |
| Cueue                                      | # MessageID<br>1 ID:4595-192.168.60.4(c5:e9:ce:b3:c5:8d)                                                                                                    | 4336-1253057237531                                                                                         | Timestamp<br>2009/09/16 09:27:17 EST                                                                     | Type<br>TextMessage                                  | Size<br>468 byte                    | Mode<br>Non-Persis       | Priority<br>4 |
| qIEP                                       | 2 ID:4596-192.168.60.4(c5:e3:cc:b3:c5:8d) -<br>3 ID:4603-192.168.60.4(ef:ca:4c:e7:90:f2) 4<br>4 ID:4604-192.168.60.4(81:dc:86:32:d8:a2) -<br>5 ID:4605-192.168.60.4(81:dc:86:32:d8:a2) -                                                                            | 4336-1253057237531<br>1337-1253057237531<br>4335-1253057237531<br>1352057237531                            | 2009/09/16 09:27:17 EST<br>2009/09/16 09:27:17 EST<br>2009/09/16 09:27:17 EST<br>2009/09/16 09:27:17 EST | TextMessage<br>TextMessage<br>TextMessage            | 468 byte<br>468 byte<br>465 byte    | Non-Persis<br>Non-Persis | 4             |
| LocalStore                                 | 5 ID:4606-192.168.60.4(er:ca:4c:e7:90:72)-4                                                                                                    | 1337-1253057237546                                                                                         | 2009/09/16 09:27:17 EST                                                                                  | Textmessage                                          | 467 Dyte                            | Non-Persis               | 4             |
| GIEPOut     Topic     LocalStore     Topuc | 3         ID:4603-192.168.60.4(efrcz           4         ID:4604-192.168.60.4(81:d           5         ID:4606-192.168.60.4(efrcz                                                                                                    | a:4c:e7:90:f2)-4337-125<br>c:86:32:d8:a2)-4335-12<br>a:4c:e7:90:f2)-4337-125                               | 3057237531<br>53057237531<br>3057237546                                                                  | 2009/09/16 09:<br>2009/09/16 09:<br>2009/09/16 09:   | 27:17 EST<br>27:17 EST<br>27:17 EST |                          |               |
| WIMPWORK                                   | 🔍 Message Details                                                                                                    |                                                                                                    |                                                                                                    |                                                      |                                     |                          |               |
|                                            | JMS header                                                                                                    | ,                                                                                                    |                                                                                                    |                                                      |                                     |                          |               |
|                                            | JMS Header                                                                                                    |                                                                                                    | Head                                                                                                    | er Value                                             |                                     |                          |               |
|                                            | JMSMessageID                                                                                                    | ID:4606-192.168.60.4                                                                                       | (ef:ca:4c:e7:90:f2)-4                                                                                    | 337-12530572375                                      | 46                                  | _                        |               |
|                                            | JMSDestination                                                                                                    | qIEPOut : Queue                                                                                            |                                                                                                    |                                                      |                                     | _                        |               |
|                                            | JMSReplyTo                                                                                                    |                                                                                                    |                                                                                                    |                                                      |                                     | _                        |               |
|                                            | JMSCorrelationID                                                                                                    |                                                                                                    |                                                                                                    |                                                      |                                     | _                        |               |
|                                            | JMSDeliverMode                                                                                                    | 1                                                                                                    |                                                                                                    |                                                      |                                     | _                        |               |
|                                            | JMSPriority                                                                                                    | 4                                                                                                    |                                                                                                    |                                                      |                                     | _                        |               |
|                                            | JMSExpiration                                                                                                    | 0                                                                                                    |                                                                                                    |                                                      |                                     | _                        |               |
|                                            | JMSType                                                                                                    |                                                                                                    |                                                                                                    |                                                      |                                     | _                        |               |
|                                            | JMSRedelivered                                                                                                    | false                                                                                                    |                                                                                                    |                                                      |                                     | _                        |               |
|                                            | JMSTimestamp                                                                                                    | 1253057237546                                                                                              |                                                                                                    |                                                      |                                     | _                        |               |
|                                            | <pre><msgns:excessivelosout_ms <pid_3x_1_id="">A000090V2 <pv1_44_admit_date_time>2 <pv1_45_discharge_date_tii <los="">3 <avglos>1</avglos> <avglos1adahalf>1</avglos1adahalf></pv1_45_discharge_date_tii></pv1_44_admit_date_time></msgns:excessivelosout_ms></pre> | <pre>gObj xmlns:msgns=<br/>_3X_1_ID&gt;<br/>ITY&gt;HosA00809080457320080908045732ME&gt;2008091110055</pre> | "iepIEPA03_iep"<br>6_ASSIGNING_FAC<br>1_19_1_VISIT_NU<br>1_44_ADMIT_DATH<br>7PV1_45_DISCHAR              | /><br>//ILITY><br>//MBER><br>//IME><br>XGE_DATE_TIME | >                                   |                          |               |
|                                            |                                                                                                    |                                                                                                    |                                                                                                    |                                                      |                                     |                          |               |

The IEP messages are now queueud to a JMS Queue instead of being written to a file.

### Adding Notification Sender

Now that we have the notifications messages in a JMS Queue we can develop a solution which will process these notifications. In this case we will take each message and send it, using electronic mail, to a pre-configured recipient.

Right-click anywhere in the empty area of the project explorer and choose New Project -> SOA -> BPEL Module. Name this BPEL Module EMailNotifier\_BPELM.

Create a "New" -> "XML Schema", named A03In\_MsgObj. When the XSD opens in the editor switch to the Source view.

Open the "IEPA03\_IEPM" -> "Processor Files" -> "iepIEPA03.wsdl" WSDL. Switch to the Source view, select the element named A03In\_MsgObj and copy to the clipboard.

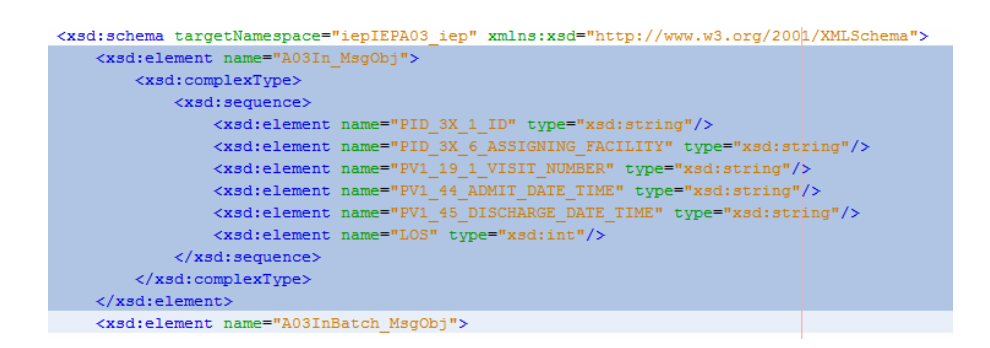

Switch to the A03In\_MsgObj.xsd and paste inside the <schema ...>...</schema> tags. Right-click inside the source and choose Format.

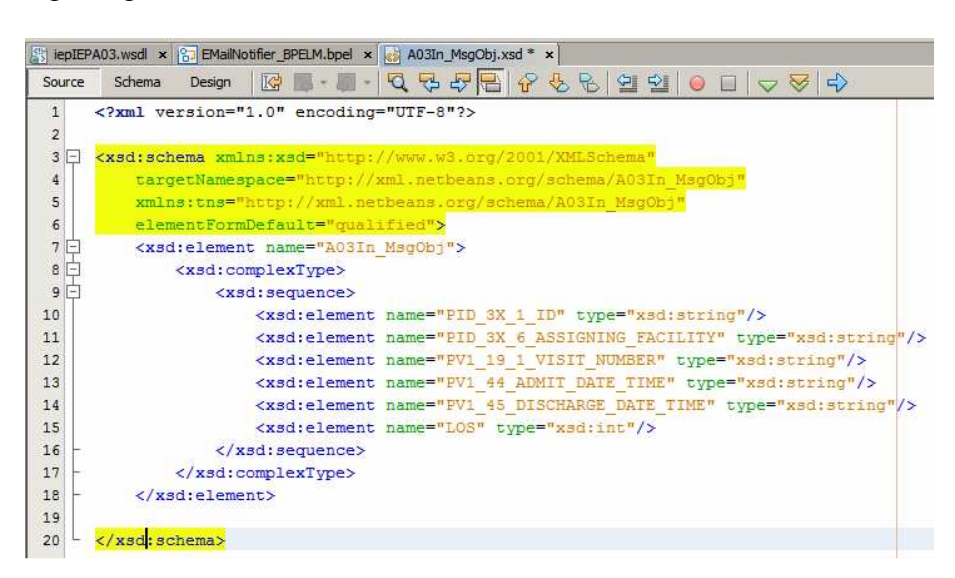

Switch back to the iepIEPA03.wsdl, select the value of the targetNamespace property and copy it to the clipboard.

Switch back to the A03In\_MsgObj.xsd and replace all occurrences of the targetNamespace and xmlns:tns attribute values with the copied text.

| mlns:tns="http://xml.netbeans.org/s                                                                                                    | schema/A03I   | _MsgObj"                 |                       |                 |
|----------------------------------------------------------------------------------------------------|---------------|--------------------------|-----------------------|-----------------|
| <pre>lementFormDefault="qualified"&gt;</pre>                                                                                                    |               |                          |                       |                 |
| xsd:element name="A03In_MsgObj">                                                                                                    | I Replace     |                          |                       |                 |
| <pre><xsd:complextype>      <xsd:sequence></xsd:sequence></xsd:complextype></pre>                                                                                                    | Eind What:    | http://xml.netbeans.org/ | schema/A03In_MsgObj 💌 | Find            |
| <pre><xsd:element name="PID_3 &lt;xsd:element name=" pid_3<="" pre=""></xsd:element></pre>                                                                                                    | Replace With: | iepIEPA03_iep            | •                     | <u>R</u> eplace |
| <pre><xsd:element <="" name="PV1 description" pre=""></xsd:element></pre>                                                                                                    |               | Match Case               | Wrap Around           | Replace Al      |
| <pre><xsd:element los"<="" name="PV1 4&lt;/pre&gt;&lt;/td&gt;&lt;td&gt;&lt;/td&gt;&lt;td&gt;Whole Words&lt;/td&gt;&lt;td&gt;Search Selection&lt;/td&gt;&lt;td&gt;Close&lt;/td&gt;&lt;/tr&gt;&lt;tr&gt;&lt;td&gt;&lt;re&gt;&lt;xsd:element name=" p=""></xsd:element></pre> |               |                          | Search Backwards      | Help            |
|                                                                                                    |               | Highlight Results        | Incremental Search    | -               |

```
<?xml version="1.0" encoding="UTF-8"?>
<xsd:schema xmlns:xsd="http://www.w3.org/2001/XMLSchema"</pre>
      targetNamespace="iepIEPA03 iep"
  xmlns:tns="iepIEPA03 iep"
    elementFormDefault="qualified">
<xsd:element name="A03In MsgObj">
         <xsd:complexType>
             <xsd:sequence>
                 <xsd:element name="PID_3X_1_ID" type="xsd:string"/>
                  <xsd:element name="PID 3X 6 ASSIGNING FACILITY" type="xsd:string"/>
                  <xsd:element name="PV1 19 1 VISIT NUMBER" type="xsd:string"/>
                  <xsd:element name="PV1 44 ADMIT DATE TIME" type="xsd:string"/>
                  <xsd:element name="PV1_45_DISCHARGE_DATE_TIME" type="xsd:string"/>
                  <xsd:element name="LOS" type="xsd:int"/>
              </xsd:sequence>
          </xsd:complexType>
      </xsd:element>
  </xsd:schema>
```

Save the XSD.

In the new project right-click the Process Files node and choose New WSDL Document. Name this WSDL EMailNotifier\_BPELM\_EMailOut. Make this WSDL a Concrete WSDL, EMAIL Binding of type "Send Email (using SMTP)".

| Steps                                                                                  | Name and Locati                                  | ion                                                                                                    |
|----------------------------------------------------------------------------------------|--------------------------------------------------|----------------------------------------------------------------------------------------------------|
| <ol> <li>Choose File Type</li> <li>Name and Location</li> <li>SMTP Settings</li> </ol> | File <u>N</u> ame: EMailNo                       | btfier_BPELM_EMailOut                                                                                                    |
|                                                                                        | Project: EMail                                   | INotifier_BPELM                                                                                                    |
|                                                                                        | Folder: src                                      | Browse                                                                                                    |
|                                                                                        | Created File: v21_                               | _SH_Projects\Combined\EMailNotifier_BPELM\src\EMailNotifier_BPELM_EMailOut.v                                                           |
|                                                                                        | <u>T</u> arget Namespace:<br>W <u>S</u> DL Type: | p://j2ee.netbeans.org/wsdl/EMailNotifier_BPELM/EMailNotifier_BPELM_EMailOu <u>Abstract WSDL Document</u> <u>Concrete WSDL Document</u> |
|                                                                                        | Target Namespace:<br>WSDL Type:<br>Binding:      | p://j2ee.netbeans.org/wsdl/EMailNotifier_BPELM/EMailNotifier_BPELM_EMailOL                                                             |

Click Next.

Configure outgoing email properties:

- SMTP Server: localhost (you would use a server of your own)
- Port: 25 (default for non-secure SMTP server)
- Username: msender (use your own)
- Password: \*\*\*\*\*\* (use your own)
- Message Type: xml
- XSD Element/Type: A03In\_MsgObj

Click the Test button to verify that your connection settings are correct.

Leave other properties at defaults and click Finish to complete the wizard.

| teps                                  | SMTP Settings      |                        |
|---------------------------------------|--------------------|------------------------|
| Choose File Type<br>Name and Location | Email Connection — |                        |
| . SMTP Settings                       | Location:          |                        |
|                                       | SMTP Server:       | localhost              |
|                                       | Port:              | 25                     |
|                                       | User Name:         | msender                |
|                                       | Password:          | *******                |
|                                       | Use SSL            | Use SSL                |
|                                       |                    | Test Connection        |
|                                       |                    |                        |
|                                       | Payload Processing |                        |
|                                       | Message Type:      | xml                    |
|                                       | XSD Element/Type:  |                        |
|                                       | Send Option:       | lect Element Or Type   |
|                                       | Image Handling:    | By File                |
|                                       | Normalized Messa   | E src/A03In_MsgObj.xsd |
|                                       |                    | Complex Types          |
|                                       |                    | A03In_MsgObj           |
|                                       |                    | 🗈 📴 Simple Types       |
|                                       | P.C                | Ruilt-In Schema Tynes  |
| XX                                    | (3) XSD Element/Ty | OK Cancel Help         |
|                                       |                    | <i>v</i> ,             |

Alas, this does not correctly set the message type for the Email BC. Open the new WSDL in the editor.

Expand the Messages node. Right-click the "message" node and choose Properties. Change the Element or Type property to A03In\_MsgObj. Save the WSDL.

|                             | 🗊 message []    | Part] - Properties     | X.           |
|-----------------------------|-----------------|------------------------|--------------|
| to xsd:string               | Properties      |                        |              |
| times subject xsd:string    | Name            | message                |              |
| message xsd:string          | Element or Type | xsd:string             |              |
| Port Types                  |                 |                        | and a second |
| EmailNotifier_BPELM_EMailOu | ItF Tessage [Pa | art] - Element or Type | ×            |
| 🗄 🙆 SendEmail               | 🕀 🔄 By File     |                        | <u> </u>     |
| input1 Message = "EM        | lail 🖻 😤 EMail  | lotifier_BPELM         |              |
| Bindings                    | 🖻 🐻 sr          | c/A03In_MsgObj.xsd     |              |
| EMailNotifier_BPELM_EMailOu | JEE 🕀 🕞         | Complex Types          |              |
| email:SMTPbinding           |                 | Elements               |              |
|                             | ÷.              | A03In MsgObj           |              |
| email:SMTPoperation         | - L             | Cimple Turse           | <u> </u>     |
| Cinding in Operation        |                 |                        |              |

Create a "New" -> "WSDL Document", named EMailNotifier\_BPELM\_JMSIn.

Make is a Concrete WSDL, JMS Binding, of type Receive.

| teps                                                          | Name and Lo                                      | ocation                                                                                                    |
|---------------------------------------------------------------|--------------------------------------------------|----------------------------------------------------------------------------------------------------|
| Choose File Type<br>• Name and Location<br>Request Connection | File <u>N</u> ame: EN                            | MailNotifier_BPELM_JMSIn                                                                                                    |
| Configuration<br>Request Consumer                             | Project:                                         | EMailNotifier_BPELM                                                                                                    |
| Configuration<br>Advanced Configuration                       | Folder:                                          | src Browse                                                                                                    |
|                                                               | Created File:                                    | SBv21_SH_Projects\Combined\EMailNotifier_BPELM\src\EMailNotifier_BPELM_JMSIn.w                                                                  |
|                                                               | Target Names<br>WSDL Type:                       | pace: http://j2ee.netbeans.org/wsdl/EMailNotifier_BPELM/EMailNotifier_BPELM_JMSIr                                                               |
|                                                               | Target Namesı<br>WSDL Type:<br>Binding:          | pace: http://j2ee.netbeans.org/wsdl/EMailNotifier_BPELM/EMailNotifier_BPELM_JMSIr                                                               |
|                                                               | Target Namesı<br>WSDL Type:<br>Binding:<br>Type: | pace: http://j2ee.netbeans.org/wsdl/EMailNotifier_BPELM/EMailNotifier_BPELM_IMSIn C Abstract WSDL Document C Concrete WSDL Document IMS Receive |

#### Click Next.

Configure properties:

- Connection URL: mq://localhost:27676 (change host and port for your environment)
- User Name: admin
- Password: admin
- Message Type: xml
- XSD Element/Type: A03In\_MsgObj

| Steps                                                                                                    | Request Configuration                                        |                                                                                      |         |
|----------------------------------------------------------------------------------------------------|--------------------------------------------------------------|--------------------------------------------------------------------------------------|---------|
| <ol> <li>Choose File Type</li> <li>Name and Location</li> <li>Request Connection<br/>Configuration</li> <li>Request Consumer<br/>Configuration</li> <li>Advanced Configuration</li> </ol> | JMS Connection<br>Connection URL:<br>User Name:<br>Password: | mq://localhost:27676<br>admin<br>*****                                               |         |
|                                                                                                    | Payload Processing                                           |                                                                                      |         |
|                                                                                                    | Message Type:<br>XSD Element/Type:                           | xml                                                                                  |         |
|                                                                                                    | Forward a P-Sel                                              | ect Element Or Type<br>By File<br>중을 EMailNotifier_BPELM<br>白-感 src/A03In_MsgObj.xsd | ×       |
|                                                                                                    | Message Type                                                 | Elements                                                                             |         |
|                                                                                                    | Defines what dat                                             | A03In_MsgObj                                                                         |         |
| - tay                                                                                                    | 'text' = payload i                                           | OK Cana                                                                              | al Help |
| - A - A                                                                                                    | O Missing elemer                                             |                                                                                      |         |
|                                                                                                    |                                                              |                                                                                      | 6       |

#### Click Next.

Configure Destination and Redeliver properties, and click Finish.

| eps                                   | Request Configuration                                      |
|---------------------------------------|------------------------------------------------------------|
| Choose File Type<br>Name and Location | Destination Properties                                     |
| Request Connection<br>Configuration   | Destination: IgIEPOut                                      |
| Request Consumer<br>Configuration     | Destination Type: O Queue C Topic                          |
| dvanced Configuration                 | Subscription Durability: C Durable, Name:                  |
|                                       | C Non-durable                                              |
|                                       | Client ID:                                                 |
|                                       | ☐ XA Transaction                                           |
|                                       | IMC Concurrent Deparation                                  |
|                                       | Delivery Mode: Concurrent Coustom (sync)                   |
|                                       |                                                            |
|                                       |                                                            |
|                                       | Message Selector:                                          |
|                                       | Redelivery: [1:move(same:s_DLQ)]                           |
|                                       | Redelivery                                                 |
|                                       | If defined, this attribute energifies what actions to take |
|                                       |                                                            |
|                                       |                                                            |

Open the BPEL process. Drag the EMailNotifier\_BPELM\_JMSIn onto the canvas and drop it onto the target marker in the left hand swim line. Name the partner link JMSIn. Drag the EMailNotifier\_BPELM\_EMailOut WSDL and drop it onto the target marker in the right hand swim line. Name the partner link EMailOut.

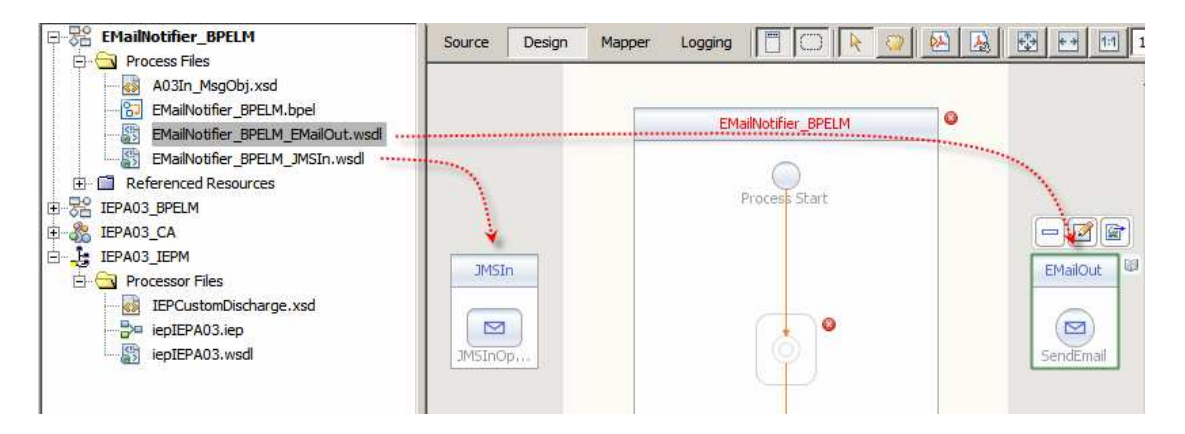

Drag Receive, Assign and Invoke activities onto the canvas and drop onto the target markers inside the process scope. Connect the Receive1 to JMSInOperation operation of the inbound partner and the Invoke1 to the SendEmail operation of the outbound partner link.

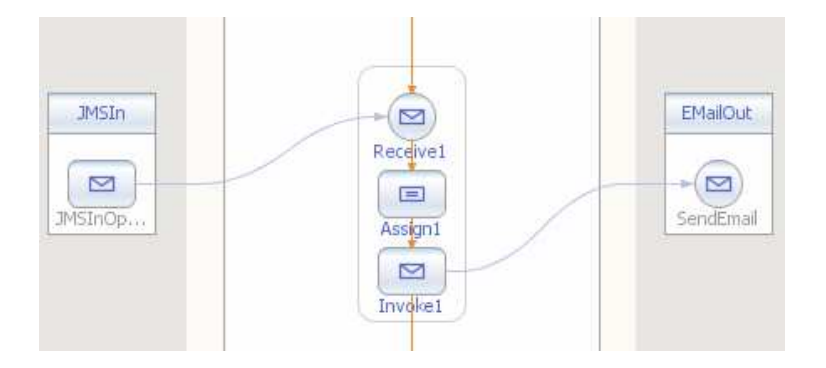

Add a variable to the Receive1 activity to hold the incoming message.

| JMSIn<br>JMSInOp,                                     | Receivel [R                          | equive]                             | - Property Editor | EMailOut |                 | Flow   |
|-------------------------------------------------------|--------------------------------------|-------------------------------------|-------------------|----------|-----------------|--------|
|                                                       | Name:<br>Partner Link:<br>Ogeration: | ns<br>Receive 1<br>JMSIn<br>JMSInOp | eration           |          | ļ               | -      |
|                                                       | Input Variable:                      | 🗊 New                               | Input Variable    |          | C <u>r</u> eate | Browse |
| Jutput                                                | 6                                    | Name:                               | vIn               |          |                 |        |
| XML check × build.:<br>init-esb-ide:<br>init-esb-cli: | <                                    | <u>I</u> ype:<br><u>S</u> cope:     | tns:JMSInputMessa | nge<br>M |                 |        |

Add a variable to the Invoke1 activity to contain the outgoing message.

|     | JMSIn<br>MSInOp                              |                       | Receive1                     | EMailOut<br>• D<br>SendEmail | -           |
|-----|----------------------------------------------|-----------------------|------------------------------|------------------------------|-------------|
|     |                                              | Main Correlatio       | voke] - Property Editor      |                              | ×           |
|     |                                              | Name:                 | Invoke1                      |                              | - 1         |
|     |                                              | Partner <u>L</u> ink: | EMailOut                     | 1                            | <b>_</b>    |
| Out | put                                          | Operation:            | SendEmail                    | ļ                            |             |
| ₩.  | XML check ×                                  | Input Variable:       |                              | Create Brog                  | <u>w</u> se |
| -   | init-esb-ide<br>init-esb-cli<br>check-catd-c | Output Var            | New Input Variable           |                              | <u> </u>    |
|     | init-catd:<br>pre-init:<br>init-private      | Iv                    | vpe: ths:EMailNotifier_BPELM | 1_EMailOutInputMessag        | je          |
|     | init-userdi:                                 | Sc                    | cope: [EMailNotifier_BPELM   |                              |             |

Double-click the Assign1 activity and configure mappings as shown, varying from email address and subject as you see fit.

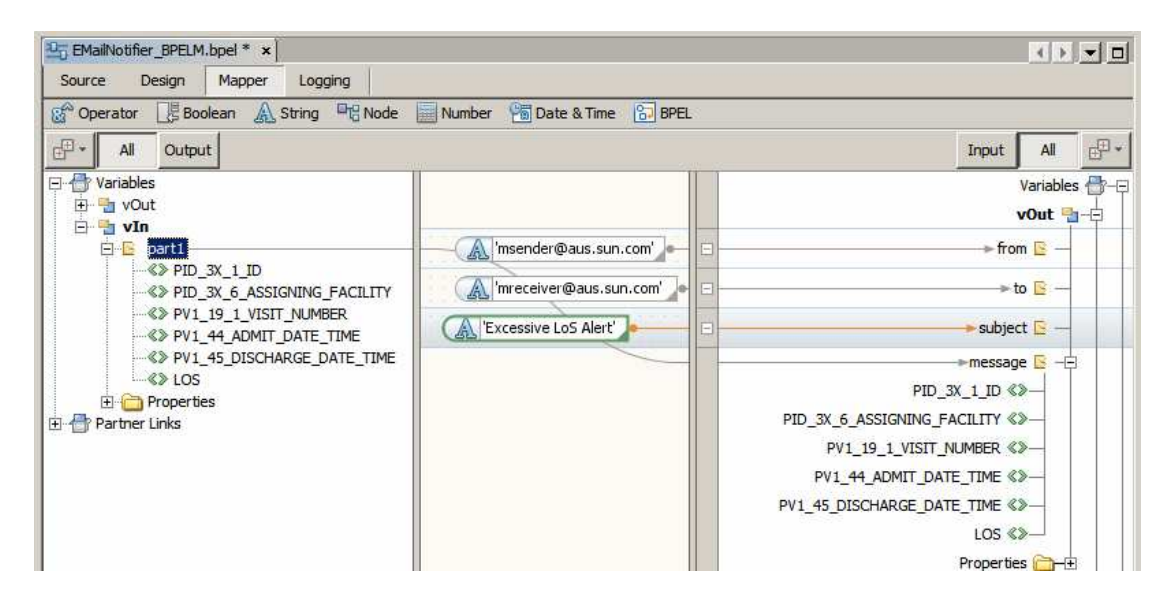

Build the project.

Create a "New Project" -> "SOA" -> "Composite Application", named EMailNotifier\_CA.

| 5teps                                     | Name and Location                                                                                                    |        |
|-------------------------------------------|----------------------------------------------------------------------------------------------------|--------|
| L. Choose Project<br>2. Name and Location | Project Name: EMailNotifier_CA                                                                                       |        |
|                                           | Project Location: C:\GFESBv21_SH_Projects\Combined Project Folder: C:\GFESBv21_SH_Projects\Combined\EMailNotifier_CA | Browse |
| X                                         | Set as Main Project                                                                                                  |        |

Drag the EMailNotifier\_BPELM project onto the CASA canvas.

Build and Deploy the project.

| Source Design                    |                            |
|----------------------------------|----------------------------|
| WSDL Ports                       | JBI Modules                |
|                                  |                            |
| EMailNotifier_BPELM_JMSIn_InPort | (BPEL) EMailNotifier_BPELM |
|                                  | EMailNotifier_BPELM        |
| EMAIL                            | EMailOut Des               |
| EMailNotifier_BPELM_EMailOutPort |                            |

Submit the 10-record file, IEP\_output\_10.dat, as before. Again, wait for the IEP output stream to release the batch of records. Use you electronic mail client to receive and review notification messages.

| 🕼 Inbox - Outlook Express                                                 |                                          |                      |
|---------------------------------------------------------------------------|------------------------------------------|----------------------|
| <u>Eile Edit View Iools Message H</u> elp                                 |                                          |                      |
| Create Mail Reply All Forward Print Delete Send/Recv                      | Addresses Find                           |                      |
| 🕸 Inbox                                                                   |                                          |                      |
| Folders X ! 0 V Size From To                                              | Subject                                  | Received             |
| Gutbook Express Mr 1KB msender@aus.sun n                                  | receiver@aus.sun.com Excessive LoS Alert | 16-Sep-2009 11:36 AM |
| E- Colars IKB msender@aus.sun n                                           | receiver@aus.sun.com Excessive LoS Alert | 16-Sep-2009 11:36 AM |
|                                                                           |                                          |                      |
| Sent Items                                                                |                                          |                      |
| 🗊 Deleted Items (19)                                                      |                                          |                      |
| Drafts                                                                    |                                          |                      |
|                                                                           |                                          |                      |
|                                                                           |                                          |                      |
| Excessive LoS Alert                                                       |                                          |                      |
| <u>File E</u> dit <u>Vi</u> ew <u>T</u> ools <u>M</u> essage <u>H</u> elp |                                          |                      |
|                                                                           |                                          |                      |
| Backy Backy All Forward Brief Delate Bravious                             | Next Addresses                           |                      |
| Kepiy Kepiy Ali Tolward Philt Delete Previous                             | Next Addresses                           |                      |
| From: msender@aus.sun.com                                                 |                                          |                      |
| Date: Wednesday, 16 September 2009 11:36 AM                               |                                          |                      |
| To: mreceiver@aus.sun.com                                                 |                                          |                      |
| Subject: Excessive LoS Alert                                              |                                          |                      |
|                                                                           |                                          |                      |
|                                                                           |                                          |                      |
| 4,000080                                                                  |                                          |                      |
|                                                                           |                                          |                      |
| HosA                                                                      |                                          |                      |
| V20080908044851                                                           |                                          |                      |
| 20080908044851                                                            |                                          |                      |
| 20080913121138                                                            |                                          |                      |
| 4                                                                         |                                          |                      |
|                                                                           |                                          |                      |
|                                                                           |                                          |                      |
| 3                                                                         |                                          |                      |
|                                                                           |                                          |                      |

This message corresponds to the following A03In\_MsgObj XML message:

```
0,...,10,...,20,...,30,...,40,...,50,...,60,...,70,...,80,...,90,
1 <A03In_MsgObj
2 xmlns:msgns="iepIEPA03_iep"
xmlns:ns0="http://j2ee.netbeans.org/wsdl/EMailNotifier_BPELM/EMailNotifier_BPELM_EMailOut"
xmlns="iepIEPA03_iep">
     <PID_3X_1_ID xmlns="">A000080</PID_3X_1_ID>
     <PID 3X 6 ASSIGNING FACILITY xmlns="">HosA</PID 3X 6 ASSIGNING FACILITY>
     <PV1_19_1_VISIT_NUMBER xmlns="">V20080908044851</PV1_19_1_VISIT_NUMBER>
     <PV1_44_ADMIT_DATE_TIME xmlns="">20080908044851</PV1_44_ADMIT_DATE_TIME>
8
     <PV1_45_DISCHARGE_DATE_TIME xmlns="">20080913121138</PV1_45_DISCHARGE_DATE_TIME>
9
     <LOS xmlns="">4</LOS>
10
     <AvgLoS xmlns="">2</AvgLoS>
11
     <AvgLoS1andaHalf xmlns="">3</AvgLoS1andaHalf>
12
13 </A03In MsgObj>
```

The Email BC stripped XML markup and gave us just the date content.

#### Exercising the solution through the HL7 Processor

The HL7 Processor solution is discussed in "HL7 Processor Demonstration - GlassFish ESB v2.1", <u>http://blogs.sun.com/javacapsfieldtech/entry/hl7\_processor\_d</u> <u>emonstration\_glassfish\_esb</u>. Build and deploy this solution. Submit to it the 50 record file, ADT\_A0x\_output50.dat, and observe the outcome produced by the IEP solution.

By sharing a common JMS Queue, qIEP, to which the HL7 Processor wrote custom discharge messages, and from which the IEP Processor read custom discharge messages, the three separate solutions were able to work together to accomplish a goal neither of the solutions would be able to accomplish by itself.

### Summary

So, what have we seen and accomplished?

We constructed an Intelligent Event Processor solution to process discharge events, calculating an average of the last 10 seconds worth of events each time a new even was processed, comparing that event's length of stay to the average at the time and isolating these events whose length of stay was more the 1 ½ times the average at the time. These events were written to the output stream, for some other solution to use for notification and alerting, for example.

We modified this basic solution to receive a stream of events over JMS and to emit the notification events to a JMS destination.

We then created a notification processor solution which used these events to send notifications by electronic mail.

Finally, we submitted a set of HL7 v2 delimited messages to the HL7 Processor solution, which broke them up into admissions and discharges, converted discharge messages to the custom discharge message format used by the IEP solution which we developed here, and delivered them to this IEP solution for processing.